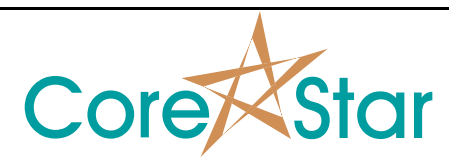

# Purpose

This note explains new Auto Cal features used to automatically set the voltage scale and rotation of all signals at once.

# Procedure

### I) Introduction

To access the Auto Cal dialog, left-click on AUTO CAL in the title button area:

| 🔆 Pro | ject=S | ample 1 | l - Bobb | in Site= | =COR | ESTAR Outa | ge=Mockup | Comp=I |      | CKUP | Cal=1 Fi | le=1 SEC= F | ROW=999 1 | UBE=999   |        |    |
|-------|--------|---------|----------|----------|------|------------|-----------|--------|------|------|----------|-------------|-----------|-----------|--------|----|
| File  | Edit   | Scree   | en To    | ols      | Util | Help       |           |        | _    |      |          |             |           |           |        |    |
| TLIST | REPO   | RT CO   | MPARE    | HIST     | ORY  | SUMMARY    | MESSAGE   | SETUP  | AUTO | CAL  | CURVE    | AUTO LOC    | OPTIONS   | SCREENI   | NG MAP |    |
| 1     |        | CH 1    | 7 C1     |          | CH   | 1V C1      | 91        |        | СН   | . 40 | 0 KHz    | DIF         | 185°      | 91        |        | CI |
|       |        |         |          |          |      |            | <b>G1</b> |        |      |      |          |             | <b>C1</b> | <b>G1</b> |        |    |
|       |        |         |          |          |      |            |           |        |      |      |          |             |           |           |        |    |

This will bring up the Auto Cal dialog that lets you see the current rules:

| ጰ Auto   | Cal : Fi      | e - bobbin.a | auto_c | al  |     |      |      |      |      |      |       | <b>?</b> X |
|----------|---------------|--------------|--------|-----|-----|------|------|------|------|------|-------|------------|
| File I   | Mode          | Defaults     |        |     |     |      |      |      |      |      |       |            |
| List Nan | ne <b>100</b> | % Hole       |        |     |     |      | •    |      |      |      |       | RUN        |
|          |               | 1            |        |     |     |      |      |      |      |      |       |            |
| RULE     | PROP          | CHAI         | N      |     | (   | COIL |      | GRP  |      | MEAS |       |            |
|          |               | TYPE         | NUM    | NUM | MOI | DE   | TYPE |      | VOLI | S    | PHASE | :          |
| 1        | ~             | RAW          |        |     | DI  | F    |      |      | 6.00 | Vpp  | 40°   | -          |
| 2        | ~             | RAW          |        |     | AB  | S    |      |      | 6.00 | Vmr  | 50°   |            |
|          |               |              |        |     |     |      |      |      |      |      |       | ~          |
|          |               | CH           | AN     |     |     |      | COI  | L    | GDD  | DUTE | REF   |            |
| ENTR     | r 1           | NAME         | TYI    | E   | NUM | NUM  | MODE | TYPE | GRP  | ROTE | CHAN  |            |
|          | 1 400         | KHz          | RA     | W   | 1   | 1    | DIF  | None | • 1  | 1    |       | -          |
| 1        | 2 400         | KHz          | RA     | W   | 2   | 2    | ABS  | None | • 1  | 2    |       |            |
|          | 3 200         | KHz          | RA     | W   | 3   | 1    | DIF  | None | 2    | 1    | 1     |            |
|          | 4 200         | KHz          | RA     | W   | 4   | 2    | ABS  | None | 2    | 2    | 2     |            |
|          | 5 100         | KHz          | RA     | W   | 5   | 1    | DIF  | None | • 3  | 1    | 1     |            |
|          | 5 100         | KHz          | RA     | W   | 6   | 2    | ABS  | None | . 3  | 2    | 2     |            |
|          | 7 50 1        | KHz          | RA     | W   | 7   | 1    | DIF  | None | 4    | 1    | 1     |            |
| 1        | B 50 1        | KHz          | RA     | W   | 8   | 2    | ABS  | None | 4    | 2    | 2     |            |
| 9        | 9 міх         | 1            | MI     | х   | 1   | 1    | DIF  | None | • 5  |      |       |            |
| 10       | XIM C         | 2            | MI     | х   | 2   | 1    | DIF  | None | 6    |      |       | -          |
|          |               |              |        |     |     |      |      |      |      |      |       |            |
|          |               |              |        |     |     |      |      |      |      |      |       |            |
|          |               |              |        |     |     |      |      |      |      | OK   | Car   | ncel       |
|          |               |              |        |     |     |      |      |      |      |      |       |            |

Use the **File** -> **Open** menu to open a different set of rules. The set listed above is just an example and will be explained further below.

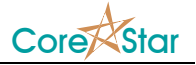

To run one of the current auto cal rule sets, scroll the desired signal into the lissajous and right-click in the **AUTO CAL** button and select the rule set:

| IESSAGE | SETUP | AUTO | CAL CURVE AUTO LOC | OPTIO | NS |
|---------|-------|------|--------------------|-------|----|
| L       |       |      | ✓ 100% Hole        | =999  | ΤU |
| :2      | 54    |      | Noise Horizontal   | KHz   | DI |
|         | G1    |      |                    |       |    |
|         |       |      |                    |       |    |

To run the last used rule set, middle-click in the **AUTO CAL** button. If **Auto Cal Hotkey** is enabled in the **OPTIONS** dialog under **Miscellaneous**, you can also run the current rules by hitting the **A** key.

The name of the rule set will be displayed in the message box at the bottom of the screen:

| -   | <u>a</u> nalanalananananananananananananananana | $\sim \sim \sim \sim \sim \sim \sim \sim \sim \sim \sim \sim \sim \sim \sim \sim \sim \sim \sim $ | ~~~~~~~~~~~~~~~~~~~~~~~~~~~~~~~~~~~~~~ |
|-----|-------------------------------------------------|---------------------------------------------------------------------------------------------------|----------------------------------------|
| A A | Auto Cal 100% Hole                              | 05/10/2021                                                                                        | 20:40:02                               |

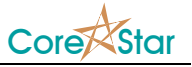

## **II) Creating and Editing Rules**

To create new rules or edit existing ones, click on **Mode** -> **Edit Mode** menu in the Auto Cal dialog. It will add the editing features shown below:

| 📌 Auto   | Cal : Fil                                                                                                    | e - bobbin.a                                                          | iuto_c                                                    | al                                                               |                                                            |                                                                                |                                                                                   |                                                           |                                                                                       |                                                        |                                                          | ? X      |
|----------|----------------------------------------------------------------------------------------------------|-----------------------------------------------------------------------|-----------------------------------------------------------|------------------------------------------------------------------|------------------------------------------------------------|--------------------------------------------------------------------------------|-----------------------------------------------------------------------------------|-----------------------------------------------------------|---------------------------------------------------------------------------------------|--------------------------------------------------------|----------------------------------------------------------|----------|
| File 1   | Mode                                                                                                    | Defaults                                                              |                                                           |                                                                  |                                                            |                                                                                |                                                                                   |                                                           |                                                                                       |                                                        |                                                          |          |
| List Nan | ne <b>100</b>                                                                                                    | 8 Hole                                                                |                                                           |                                                                  |                                                            |                                                                                | -                                                                                 |                                                           | RUN                                                                                   | ADD LIS                                                |                                                          | LIST     |
|          |                                                                                                    |                                                                       |                                                           |                                                                  |                                                            |                                                                                |                                                                                   |                                                           | <u></u>                                                                               |                                                        |                                                          |          |
| RULE     | PROP                                                                                                    | CHAI                                                                  | N                                                         |                                                                  | , (                                                        | COIL                                                                           |                                                                                   | GRP                                                       |                                                                                       | MEAS                                                   |                                                          | *        |
|          |                                                                                                    | TYPE                                                                  | NUM                                                       | NUM                                                              |                                                            | DE                                                                             | TYPE                                                                              |                                                           | VOLI                                                                                  | 'S                                                     | PHASE                                                    | :        |
| 1        | 1                                                                                                    | RAW                                                                   |                                                           |                                                                  | DI                                                         | F                                                                              |                                                                                   | -                                                         | 6.00                                                                                  | Vpp                                                    | 40°                                                      | _        |
| 2        | √                                                                                                    | RAW                                                                   |                                                           |                                                                  | AB                                                         | S                                                                              |                                                                                   |                                                           | 6.00                                                                                  | Vmr                                                    | 50°                                                      |          |
| *        |                                                                                                    |                                                                       |                                                           |                                                                  |                                                            |                                                                                | _                                                                                 |                                                           | _                                                                                     |                                                        | _                                                        |          |
|          |                                                                                                    |                                                                       |                                                           |                                                                  |                                                            |                                                                                |                                                                                   |                                                           |                                                                                       |                                                        |                                                          |          |
|          |                                                                                                    |                                                                       |                                                           |                                                                  |                                                            |                                                                                |                                                                                   |                                                           |                                                                                       |                                                        |                                                          |          |
|          |                                                                                                    |                                                                       |                                                           |                                                                  |                                                            |                                                                                |                                                                                   |                                                           |                                                                                       |                                                        |                                                          |          |
|          |                                                                                                    |                                                                       |                                                           |                                                                  |                                                            |                                                                                |                                                                                   |                                                           |                                                                                       |                                                        |                                                          |          |
|          |                                                                                                    |                                                                       |                                                           |                                                                  |                                                            |                                                                                |                                                                                   |                                                           |                                                                                       |                                                        |                                                          |          |
|          |                                                                                                    |                                                                       |                                                           |                                                                  |                                                            |                                                                                |                                                                                   |                                                           |                                                                                       |                                                        |                                                          |          |
|          |                                                                                                    |                                                                       |                                                           |                                                                  |                                                            |                                                                                |                                                                                   |                                                           |                                                                                       |                                                        |                                                          |          |
|          |                                                                                                    |                                                                       |                                                           |                                                                  |                                                            |                                                                                |                                                                                   |                                                           |                                                                                       |                                                        |                                                          |          |
|          | _                                                                                                    |                                                                       |                                                           |                                                                  |                                                            |                                                                                |                                                                                   | _                                                         |                                                                                       |                                                        |                                                          |          |
| ENTRY    | <i>x</i>                                                                                                    | СН                                                                    | AN                                                        | -                                                                |                                                            |                                                                                | COI                                                                               | L                                                         | GRP                                                                                   | RULE                                                   | REF                                                      |          |
| ENTRY    | 1                                                                                                    | CH                                                                    | AN<br>TYI                                                 | ?E                                                               | NUM                                                        | NUM                                                                            | COI<br>MODE                                                                       | L<br>TYPI                                                 | GRP                                                                                   | RULE                                                   | REF<br>CHAN                                              | <b>•</b> |
| ENTR     | r<br>1 400                                                                                                    | CH<br>NAME<br>KHz                                                     | AN<br>TYI<br>RA                                           | PE I                                                             | NUM<br>1                                                   | NUM<br>1                                                                       | COI<br>MODE<br>DIF                                                                | L<br>TYPI<br>None                                         | GRP                                                                                   | RULE                                                   | REF<br>CHAN                                              |          |
| ENTR     | 2 1<br>1 400<br>2 400                                                                                                    | CH<br>NAME<br>KHz<br>KHz                                              | AN<br>TYI<br>RA<br>RA                                     | PE                                                               | NUM<br>1<br>2                                              | NUM<br>1<br>2                                                                  | COI<br>MODE<br>DIF<br>ABS                                                         | L<br>TYPI<br>None<br>None                                 | GRP<br>e 1<br>e 1                                                                     | RULE<br>1<br>2                                         | REF<br>CHAN                                              | <b>V</b> |
| ENTR     | r<br>1 400<br>2 400<br>3 200                                                                                                    | CH<br>NAME<br>KHz<br>KHz<br>KHz                                       | AN<br>TYI<br>RA<br>RA<br>RA                               | PE I                                                             | NUM<br>1<br>2<br>3                                         | NUM<br>1<br>2<br>1                                                             | COI<br>MODE<br>DIF<br>ABS<br>DIF                                                  | L<br>TYPI<br>None<br>None                                 | GRP<br>= 1<br>= 1<br>= 2                                                              | RULE                                                   | REF<br>CHAN                                              | ~        |
| ENTRY    | r<br>1 400<br>2 400<br>3 200<br>4 200                                                                                                    | CH<br>NAME<br>KHz<br>KHz<br>KHz<br>KHz                                | AN<br>TYI<br>RA<br>RA<br>RA                               | PE<br>W<br>W<br>W<br>W                                           | NUM<br>1<br>2<br>3<br>4                                    | NUM<br>1<br>2<br>1<br>2                                                        | COI<br>MODE<br>DIF<br>ABS<br>DIF<br>ABS                                           | L<br>TYPI<br>None<br>None<br>None                         | GRP<br>GRP<br>1<br>1<br>2<br>2<br>2<br>2<br>2                                         | RULE<br>1<br>2<br>1<br>2                               | REF<br>CHAN                                              |          |
| ENTR     | r<br>1 400<br>2 400<br>3 200<br>4 200<br>5 100                                                                                                    | CH<br>NAME<br>KHz<br>KHz<br>KHz<br>KHz<br>KHz                         | AN<br>TYI<br>RA<br>RA<br>RA<br>RA                         | PE S<br>W<br>W<br>W<br>W<br>W                                    | NUM<br>1<br>2<br>3<br>4<br>5                               | NUM<br>1<br>2<br>1<br>2<br>1                                                   | COI<br>MODE<br>DIF<br>ABS<br>DIF<br>ABS<br>DIF                                    | L<br>TYPI<br>None<br>None<br>None<br>None                 | GRP<br>GRP<br>1<br>1<br>2<br>2<br>2<br>3<br>3                                         | RULE<br>1<br>2<br>1<br>2<br>1                          | REF<br>CHAN<br>1<br>2<br>1                               |          |
|          | r<br>1 400<br>2 400<br>3 200<br>4 200<br>5 100<br>5 100                                                                                                    | CH<br>NAME<br>KHz<br>KHz<br>KHz<br>KHz<br>KHz<br>KHz                  | AN<br>TYI<br>RA<br>RA<br>RA<br>RA<br>RA                   | PE I<br>W<br>W<br>W<br>W<br>W                                    | NUM<br>1<br>2<br>3<br>4<br>5<br>6                          | NUM<br>1<br>2<br>1<br>2<br>1<br>2<br>2                                         | COI<br>MODE<br>DIF<br>ABS<br>DIF<br>ABS<br>DIF<br>ABS                             | L<br>TYPF<br>None<br>None<br>None<br>None                 | GRP<br>a 1<br>a 1<br>a 2<br>a 2<br>a 3<br>a 3                                         | RULE<br>1<br>2<br>1<br>2<br>1<br>2                     | REF<br>CHAN<br>1<br>2<br>1<br>2                          |          |
|          | r<br>1 400<br>2 400<br>3 200<br>4 200<br>5 100<br>5 100<br>7 50 1                                                                                                    | CH<br>NAME<br>KHz<br>KHz<br>KHz<br>KHz<br>KHz<br>KHz<br>KHz           | AN<br>TYI<br>RA<br>RA<br>RA<br>RA<br>RA                   | PE                                                               | NUM<br>1<br>2<br>3<br>4<br>5<br>6<br>7                     | NUM<br>1<br>2<br>1<br>2<br>1<br>2<br>1<br>2<br>1<br>2<br>1                     | COI<br>MODE<br>DIF<br>ABS<br>DIF<br>ABS<br>DIF<br>ABS<br>DIF                      | L<br>TYPI<br>None<br>None<br>None<br>None<br>None         | GRP<br>GRP<br>1<br>1<br>2<br>2<br>2<br>3<br>3<br>4<br>4                               | RULE<br>1<br>2<br>1<br>2<br>1<br>2<br>1<br>2           | REF<br>CHAN<br>1<br>2<br>1<br>2<br>1                     |          |
|          | r<br>1 400<br>2 400<br>3 200<br>4 200<br>5 100<br>5 100<br>5 100<br>5 100<br>5 100<br>5 100                                                                                                    | CH<br>NAME<br>KHz<br>KHz<br>KHz<br>KHz<br>KHz<br>KHz<br>KHz<br>KHz    | AN<br>TYI<br>RA<br>RA<br>RA<br>RA<br>RA<br>RA             | PE I<br>W<br>W<br>W<br>W<br>W<br>W<br>W                          | NUM<br>1<br>2<br>3<br>4<br>5<br>6<br>7<br>8                | NUM<br>1<br>2<br>1<br>2<br>1<br>2<br>1<br>2<br>1<br>2<br>1<br>2                | COI<br>MODE<br>DIF<br>ABS<br>DIF<br>ABS<br>DIF<br>ABS<br>DIF<br>ABS               | L<br>TYPI<br>None<br>None<br>None<br>None<br>None         | GRP<br>GRP<br>1<br>1<br>2<br>2<br>2<br>3<br>3<br>4<br>4<br>4<br>4                     | RULE<br>1<br>2<br>1<br>2<br>1<br>2<br>1<br>2<br>1<br>2 | REF<br>CHAN<br>1<br>2<br>1<br>2<br>1<br>2<br>1<br>2<br>2 |          |
|          | r<br>1 400<br>2 400<br>3 200<br>4 200<br>5 100<br>5 1000<br>5 1000<br>5 1000<br>5 1000<br>5 1000<br>5 1000<br>5 1000<br>5 10000<br>5 10 | CH<br>NAME<br>KHz<br>KHz<br>KHz<br>KHz<br>KHz<br>KHz<br>KHz<br>L      | AN<br>TYI<br>RA<br>RA<br>RA<br>RA<br>RA<br>RA<br>MI       | PE                                                               | NUM<br>1<br>2<br>3<br>4<br>5<br>6<br>7<br>8<br>1           | NUM<br>1<br>2<br>1<br>2<br>1<br>2<br>1<br>2<br>1<br>2<br>1<br>2<br>1<br>2<br>1 | COI<br>MODE<br>DIF<br>ABS<br>DIF<br>ABS<br>DIF<br>ABS<br>DIF<br>ABS<br>DIF        | L<br>TYPI<br>None<br>None<br>None<br>None<br>None<br>None | GRP<br>GRP<br>1<br>1<br>2<br>2<br>2<br>3<br>3<br>3<br>4<br>4<br>5                     | RULE 1 2 1 2 1 2 1 2 1 2 1 2 1 2 1 2 1 2 1             | REF<br>CHAN<br>1<br>2<br>1<br>2<br>1<br>2<br>2           |          |
|          | r<br>1 400<br>2 400<br>3 200<br>4 200<br>5 100<br>5 100<br>5 100<br>7 50 1<br>3 50 1<br>9 MIX<br>0 MIX                                                                                                    | CH<br>NAME<br>KHz<br>KHz<br>KHz<br>KHz<br>KHz<br>KHz<br>KHz<br>1<br>2 | AN<br>TYI<br>RA<br>RA<br>RA<br>RA<br>RA<br>RA<br>MI<br>MI | PE W<br>W<br>W<br>W<br>W<br>W<br>W<br>W<br>W<br>W<br>X<br>X      | NUM<br>1<br>2<br>3<br>4<br>5<br>6<br>7<br>8<br>1<br>1<br>2 | NUM<br>1<br>2<br>1<br>2<br>1<br>2<br>1<br>2<br>1<br>2<br>1<br>1<br>2<br>1<br>1 | COI<br>MODE<br>DIF<br>ABS<br>DIF<br>ABS<br>DIF<br>ABS<br>DIF<br>ABS<br>DIF<br>ABS | L<br>TYPI<br>None<br>None<br>None<br>None<br>None<br>None | GRP<br>GRP<br>1<br>1<br>2<br>2<br>3<br>3<br>3<br>4<br>3<br>4<br>5<br>6<br>6<br>6      | RULE 1 2 1 2 1 2 1 2 1 2 1 2 1 2 1 2 1 2 1             | REF<br>CHAN<br>1<br>2<br>1<br>2<br>1<br>2<br>1<br>2      |          |
|          | r<br>1 400<br>2 400<br>3 200<br>4 200<br>5 100<br>5 100<br>5 100<br>7 50 1<br>3 50 1<br>9 MIX<br>0 MIX                                                                                                    | CH<br>NAME<br>KHz<br>KHz<br>KHz<br>KHz<br>KHz<br>KHz<br>KHz<br>1<br>2 | AN<br>TYI<br>RA<br>RA<br>RA<br>RA<br>RA<br>RA<br>MI<br>MI | PE  <br>W<br>W<br>W<br>W<br>W<br>W<br>W<br>W<br>W<br>W<br>X<br>X | NUM<br>1<br>2<br>3<br>4<br>5<br>6<br>7<br>7<br>8<br>1<br>2 | NUM<br>1<br>2<br>1<br>2<br>1<br>2<br>1<br>2<br>1<br>1<br>2<br>1<br>1<br>1      | COI<br>MODE<br>DIF<br>ABS<br>DIF<br>ABS<br>DIF<br>ABS<br>DIF<br>ABS<br>DIF<br>DIF | L<br>TYPE<br>None<br>None<br>None<br>None<br>None<br>None | GRP<br>GRP<br>1<br>1<br>2<br>2<br>3<br>3<br>3<br>4<br>3<br>4<br>5<br>6<br>6           | RULE 1 2 1 2 1 2 1 2 1 2 1 2 1 2 1 2 1 2 1             | REF<br>CHAN<br>1<br>2<br>1<br>2<br>1<br>2<br>1<br>2      |          |
|          | r<br>1 400<br>2 400<br>3 200<br>4 200<br>5 100<br>5 100<br>5 100<br>7 50 1<br>3 50 1<br>9 MIX<br>0 MIX                                                                                                    | CH<br>NAME<br>KHz<br>KHz<br>KHz<br>KHz<br>KHz<br>KHz<br>KHz<br>1<br>2 | AN<br>TYH<br>RA<br>RA<br>RA<br>RA<br>RA<br>RA<br>MI<br>MI | PE  <br>W<br>W<br>W<br>W<br>W<br>W<br>W<br>W<br>X<br>X           | NUM<br>1<br>2<br>3<br>4<br>5<br>6<br>7<br>8<br>1<br>2      | NUM<br>1<br>2<br>1<br>2<br>1<br>2<br>1<br>2<br>1<br>1<br>2<br>1<br>1           | COI<br>MODE<br>DIF<br>ABS<br>DIF<br>ABS<br>DIF<br>ABS<br>DIF<br>ABS<br>DIF<br>DIF | L<br>TYPE<br>None<br>None<br>None<br>None<br>None<br>None | GRP<br>GRP<br>1<br>1<br>2<br>2<br>3<br>2<br>3<br>3<br>4<br>4<br>5<br>5<br>6<br>5<br>6 | RULE 1 2 1 2 1 2 1 2 1 2 1 2 1 2 1 2 1 2 1             | REF<br>CHAN<br>1<br>2<br>1<br>2<br>1<br>2                |          |

This will enable the editing buttons. The table lists which channels a given rule will affect.

When the propagate field **PROP** is not checked, the rule will be applied to all channels satisfying all the criteria. For example, below a specific channel number is specified, and there is only one **RAW** channel **1 DIF**.

| File M                              |                                                                                                    | e - bobbin <sub>i</sub> a                                                        | uto_c                                                     | al                                                    |                                                                 |                                                                                |                                                                                   |                                                                           |                                                                                                    |                               | -           | ? ×      |
|-------------------------------------|----------------------------------------------------------------------------------------------------|----------------------------------------------------------------------------------|-----------------------------------------------------------|-------------------------------------------------------|-----------------------------------------------------------------|--------------------------------------------------------------------------------|-----------------------------------------------------------------------------------|---------------------------------------------------------------------------|----------------------------------------------------------------------------------------------------|-------------------------------|-------------|----------|
|                                     | Mode                                                                                                    | Defaults                                                                         |                                                           |                                                       |                                                                 |                                                                                |                                                                                   |                                                                           |                                                                                                    |                               |             |          |
| List Nam                            | ne <b>100</b>                                                                                                    | % Hole                                                                           |                                                           |                                                       |                                                                 |                                                                                | <b>•</b>                                                                          |                                                                           | RUN                                                                                                    |                               |             | IIST     |
|                                     |                                                                                                    |                                                                                  |                                                           |                                                       |                                                                 |                                                                                |                                                                                   |                                                                           |                                                                                                    |                               |             |          |
| RULE                                | PROP                                                                                                    | CHAI                                                                             | N                                                         |                                                       | (                                                               | COIL                                                                           |                                                                                   | GRP                                                                       |                                                                                                    | MEAS                          |             | *        |
|                                     |                                                                                                    | TYPE                                                                             | NUM                                                       | NUM                                                   | I MOI                                                           | DE                                                                             | TYPE                                                                              |                                                                           | VOLI                                                                                                    | 'S                            | PHASE       |          |
| 1                                   |                                                                                                    | RAW                                                                              | 1                                                         |                                                       | DI                                                              | F                                                                              |                                                                                   |                                                                           | 6.00                                                                                                    | Vpp                           | 40°         |          |
| 2                                   |                                                                                                    | RAW                                                                              |                                                           |                                                       | AB                                                              | S                                                                              |                                                                                   |                                                                           | 6.00                                                                                                    | Vmr                           | 50°         |          |
| *                                   |                                                                                                    |                                                                                  |                                                           |                                                       |                                                                 |                                                                                |                                                                                   |                                                                           | _                                                                                                    |                               | _           |          |
|                                     |                                                                                                    |                                                                                  | 2                                                         |                                                       |                                                                 |                                                                                |                                                                                   |                                                                           |                                                                                                    |                               |             |          |
|                                     |                                                                                                    |                                                                                  |                                                           |                                                       |                                                                 |                                                                                |                                                                                   |                                                                           |                                                                                                    |                               |             |          |
|                                     |                                                                                                    |                                                                                  |                                                           |                                                       |                                                                 |                                                                                |                                                                                   |                                                                           |                                                                                                    |                               |             |          |
|                                     |                                                                                                    |                                                                                  |                                                           |                                                       |                                                                 |                                                                                |                                                                                   |                                                                           |                                                                                                    |                               |             |          |
|                                     |                                                                                                    |                                                                                  |                                                           |                                                       |                                                                 |                                                                                | <u> </u>                                                                          |                                                                           |                                                                                                    |                               |             |          |
|                                     |                                                                                                    |                                                                                  |                                                           |                                                       |                                                                 |                                                                                |                                                                                   |                                                                           |                                                                                                    |                               |             |          |
|                                     |                                                                                                    |                                                                                  |                                                           |                                                       |                                                                 |                                                                                |                                                                                   |                                                                           |                                                                                                    |                               |             |          |
|                                     |                                                                                                    |                                                                                  |                                                           |                                                       |                                                                 |                                                                                |                                                                                   |                                                                           |                                                                                                    |                               |             | -        |
|                                     |                                                                                                    | CH                                                                               | AN                                                        |                                                       |                                                                 |                                                                                | C01                                                                               |                                                                           |                                                                                                    |                               | DFF         |          |
| ENTRY                               | ¢ _ 1                                                                                                    | CH                                                                               | AN                                                        | e 1                                                   | NUM                                                             | NUM                                                                            | COI                                                                               | L<br>TYPE                                                                 |                                                                                                    | RULE                          | REF<br>CHAN |          |
| ENTRY                               | ( 1<br>L 400                                                                                                    | CH<br>NAME<br>KHz                                                                | AN<br>TYI<br>RA                                           | PE 1                                                  | NUM<br>1                                                        | NUM<br>1                                                                       | COI<br>MODE<br>DIF                                                                | L<br>TYPE<br>None                                                         |                                                                                                    | RULE                          | REF<br>CHAN | <b>V</b> |
| ENTRy                               | 2 1<br>1 400<br>2 400                                                                                                    | CH<br>NAME<br>KHz<br>KHz                                                         | AN<br>TYI<br>RA<br>RA                                     | PE 1<br>W                                             | NUM<br>1<br>2                                                   | NUM<br>1<br>2                                                                  | COI<br>MODE<br>DIF<br>ABS                                                         | L<br>TYPE<br>None<br>None                                                 |                                                                                                    | RULE                          | REF<br>CHAN | ~        |
| ENTRY<br>1<br>2<br>3                | 2 1<br>L 400<br>2 400<br>3 200                                                                                                    | CH<br>NAME<br>KHz<br>KHz<br>KHz                                                  | AN<br>TYI<br>RA<br>RA<br>RA                               | PE 1<br>W V                                           | NUM<br>1<br>2<br>3                                              | NUM<br>1<br>2<br>1                                                             | COI<br>MODE<br>DIF<br>ABS<br>DIF                                                  | L<br>TYPE<br>None<br>None                                                 | 1<br>2<br>2                                                                                                | RULE<br>1<br>2                | REF<br>CHAN | •        |
| ENTRY<br>1<br>2<br>3                | 2 1<br>1 400<br>2 400<br>3 200<br>4 200                                                                                                    | CH<br>NAME<br>KHz<br>KHz<br>KHz<br>KHz                                           | AN<br>TYI<br>RA<br>RA<br>RA<br>RA                         | PE 1<br>W V<br>W                                      | NUM<br>1<br>2<br>3<br>4                                         | NUM<br>1<br>2<br>1<br>2                                                        | COI<br>MODE<br>DIF<br>ABS<br>DIF<br>ABS                                           | L<br>TYPE<br>None<br>None<br>None                                         | 1<br>1<br>2<br>2<br>2                                                                                      | RULE                          | REF<br>CHAN |          |
| ENTRY<br>1<br>2<br>3<br>4<br>5      | I         400           2         400           3         200           4         200           5         100                                                                                                    | CH<br>NAME<br>KHz<br>KHz<br>KHz<br>KHz<br>KHz                                    | AN<br>TYI<br>RA<br>RA<br>RA<br>RA                         | PE 1<br>W W<br>W<br>W<br>W                            | NUM<br>1<br>2<br>3<br>4<br>5                                    | NUM<br>1<br>2<br>1<br>2<br>1<br>2                                              | COI<br>MODE<br>DIF<br>ABS<br>DIF<br>ABS<br>DIF                                    | L<br>TYPE<br>None<br>None<br>None<br>None                                 | 1<br>1<br>2<br>2<br>2<br>3<br>3                                                                            | RULE<br>1<br>2<br>2           | REF<br>CHAN |          |
| ENTRY<br>1<br>2<br>3<br>4<br>5<br>6 | Image: 2 minipage         Image: 2 minipage           L         400           2         400           3         200           4         200           5         100           5         100                                                                                                    | CH<br>NAME<br>KHz<br>KHz<br>KHz<br>KHz<br>KHz<br>KHz                             | AN<br>TYI<br>RA<br>RA<br>RA<br>RA<br>RA                   | PE 1<br>W W<br>W W<br>W W<br>W W                      | NUM<br>1<br>2<br>3<br>4<br>5<br>6                               | NUM<br>1<br>2<br>1<br>2<br>1<br>2<br>1<br>2                                    | COI<br>MODE<br>DIF<br>ABS<br>DIF<br>ABS<br>DIF<br>ABS                             | L<br>TYPE<br>None<br>None<br>None<br>None                                 | 1<br>1<br>2<br>2<br>2<br>3<br>3<br>3                                                                       | RULE<br>1<br>2<br>2           | REF<br>CHAN |          |
| ENTR)                               | I         400           1         400           2         400           3         200           4         200           5         100           5         100           7         50                                                                                                    | CH<br>NAME<br>KHz<br>KHz<br>KHz<br>KHz<br>KHz<br>KHz<br>KHz<br>KHz               | AN<br>TYI<br>RA<br>RA<br>RA<br>RA<br>RA<br>RA             | PE 1<br>W V<br>W W<br>W W<br>W W                      | NUM<br>1<br>2<br>3<br>4<br>5<br>6<br>7                          | NUM<br>1<br>2<br>1<br>2<br>1<br>2<br>1<br>2<br>1                               | COI<br>MODE<br>DIF<br>ABS<br>DIF<br>ABS<br>DIF<br>ABS<br>DIF                      | L<br>TYPE<br>None<br>None<br>None<br>None<br>None                         | 1<br>1<br>2<br>2<br>2<br>3<br>3<br>3<br>4<br>4                                                             | RULE<br>2<br>2<br>2           | REF<br>CHAN |          |
| ENTR)                               | I         400           2         400           3         200           4         200           5         100           5         100           5         50           3         50                                                                                                    | CH<br>NAME<br>KHz<br>KHz<br>KHz<br>KHz<br>KHz<br>KHz<br>KHz<br>KHz<br>KHz<br>KHz | AN<br>TYI<br>RA<br>RA<br>RA<br>RA<br>RA<br>RA<br>RA       | PE 1<br>W V<br>W V<br>W V<br>W V<br>W V<br>W V<br>W V | NUM<br>2<br>3<br>4<br>5<br>6<br>7<br>8                          | NUM<br>1<br>2<br>1<br>2<br>1<br>2<br>1<br>2<br>1<br>2<br>2<br>1<br>2           | COI<br>MODE<br>DIF<br>ABS<br>DIF<br>ABS<br>DIF<br>ABS<br>DIF<br>ABS               | L<br>TYPE<br>None<br>None<br>None<br>None<br>None<br>None                 | 2 1<br>2 1<br>2 2<br>2 2<br>2 3<br>3 3<br>2 3<br>2 4<br>2 4<br>2 4<br>4 4                                  | RULE<br>2<br>2<br>2           | REF<br>CHAN |          |
| ENTR)                               | 2         1           1         400           2         400           3         200           4         200           5         100           5         100           7         50           3         50           3         50           3         50                                                                                                    | CH<br>NAME<br>KHz<br>KHz<br>KHz<br>KHz<br>KHz<br>KHz<br>KHz<br>KHz<br>KHz<br>KHz | AN<br>TYI<br>RA<br>RA<br>RA<br>RA<br>RA<br>RA<br>RA<br>MI | PE 1<br>WW<br>WW<br>WW<br>WW<br>WW<br>WW<br>X         | NUM<br>1<br>2<br>3<br>4<br>5<br>6<br>7<br>8<br>1                | NUM<br>1<br>2<br>1<br>2<br>1<br>2<br>1<br>2<br>1<br>2<br>1<br>1<br>2<br>1      | COI<br>MODE<br>DIF<br>ABS<br>DIF<br>ABS<br>DIF<br>ABS<br>DIF                      | L<br>TYPE<br>None<br>None<br>None<br>None<br>None<br>None<br>None         | 1<br>1<br>1<br>2<br>2<br>3<br>3<br>4<br>4<br>4<br>5                                                        | RULE<br>1<br>2<br>2<br>2<br>2 | REF<br>CHAN |          |
| ENTR)                               | Image: 2 minipage         Image: 2 minipage           1         400           2         400           3         200           4         200           5         100           5         100           5         100           5         100           5         100           5         100           5         100           5         100           5         100           5         100           5         100           5         100           5         100           5         100           5         100           5         100           4         20           5         100           5         100           5         100           5         10           5         10           5         10           5         10           5         10           5         10           5         10           5         10           5         10           < | CH<br>NAME<br>KHz<br>KHz<br>KHz<br>KHz<br>KHz<br>KHz<br>KHz<br>L<br>2            | AN<br>TYI<br>RA<br>RA<br>RA<br>RA<br>RA<br>RA<br>MI<br>MI | PE 1<br>W W<br>W W<br>W W<br>W W<br>W X<br>X X        | NUM<br>1<br>2<br>3<br>4<br>5<br>6<br>7<br>7<br>8<br>1<br>1<br>2 | NUM<br>1<br>2<br>1<br>2<br>1<br>2<br>1<br>2<br>1<br>2<br>1<br>1<br>2<br>1<br>1 | COI<br>MODE<br>DIF<br>ABS<br>DIF<br>ABS<br>DIF<br>ABS<br>DIF<br>ABS<br>DIF<br>DIF | L<br>TYPE<br>None<br>None<br>None<br>None<br>None<br>None<br>None<br>None | 2 1<br>2 1<br>2 2<br>2 2<br>2 3<br>2 3<br>2 3<br>2 3<br>2 3<br>2 4<br>2 4<br>2 4<br>2 5<br>2 5<br>2 6<br>6 | RULE<br>2<br>2<br>2           | REF<br>CHAN |          |
| ENTR)                               | 1       400       400       2400       2200       4200       5100       5100       5100       5100       5100       5100       5100       5100       5100       5100       5100       5100       5100       5100       5100       5100       5100       5100       5100       5100       5100       5100       5100       5100       5100       5100       5100       5100       5100       5100       5100       5100       5100       5100       5100       5100       5100       5100       5100       5100       5100       5100       5100       5100       5100       5100       5100       5100       5100       5100       5100       5100       5100       5100       5100       5100    <                                                                                                    | CH<br>NAME<br>KHz<br>KHz<br>KHz<br>KHz<br>KHz<br>KHz<br>KHz<br>L<br>2            | AN<br>TYH<br>RA<br>RA<br>RA<br>RA<br>RA<br>RA<br>MI<br>MI | PE 1<br>WWW<br>WW<br>WW<br>WW<br>WW<br>WW<br>XX       | NUM<br>1<br>2<br>3<br>4<br>5<br>6<br>7<br>8<br>1<br>2           | NUM<br>1<br>2<br>1<br>2<br>1<br>2<br>1<br>2<br>1<br>2<br>1<br>1<br>2<br>1<br>1 | COI<br>MODE<br>DIF<br>ABS<br>DIF<br>ABS<br>DIF<br>ABS<br>DIF<br>ABS<br>DIF<br>DIF | L<br>TYPE<br>None<br>None<br>None<br>None<br>None<br>None<br>None         | 2 1<br>2 1<br>2 2<br>2 2<br>2 3<br>3 3<br>4 4<br>4 4<br>5 5<br>6 6                                         | RULE<br>2<br>2<br>2<br>2      | REF<br>CHAN |          |
| ENTR)                               | 1       400       2     400       3     200       4     200       5     100       5     100       7     50       3     50       9     MIX                                                                                                    | CH<br>NAME<br>KHz<br>KHz<br>KHz<br>KHz<br>KHz<br>KHz<br>KHz<br>L<br>2            | AN<br>TYI<br>RA<br>RA<br>RA<br>RA<br>RA<br>RA<br>MI<br>MI | PE 1<br>WWW<br>WW<br>WW<br>WW<br>WW<br>WW<br>WW       | NUM<br>1<br>2<br>3<br>4<br>5<br>6<br>7<br>8<br>1<br>2           | NUM<br>1<br>2<br>1<br>2<br>1<br>2<br>1<br>2<br>1<br>1<br>2<br>1<br>1           | COI<br>MODE<br>DIF<br>ABS<br>DIF<br>ABS<br>DIF<br>ABS<br>DIF<br>ABS<br>DIF<br>DIF | L<br>TYPE<br>None<br>None<br>None<br>None<br>None<br>None<br>None         | 2 1<br>2 1<br>2 2<br>2 3<br>3 3<br>4 4<br>5 5<br>6 6                                                       | RULE 2 2 2 2 2                | REF<br>CHAN |          |

The rule number is highlighted in yellow and the fields that match in green.

If we clear the channel number (click MB), now all RAW and DIF will match rule 1:

| 🔆 Auto                                                                       | Cal : Fil                                                                 | e - bobbin.a<br>Defaulte                                                | uto_cal                                                                   | E.                                                         |                                                                                     | -                                                                                 |                                                                   |                                                                           |                                                        |             | ?   X    |
|------------------------------------------------------------------------------|---------------------------------------------------------------------------|-------------------------------------------------------------------------|---------------------------------------------------------------------------|------------------------------------------------------------|-------------------------------------------------------------------------------------|-----------------------------------------------------------------------------------|-------------------------------------------------------------------|---------------------------------------------------------------------------|--------------------------------------------------------|-------------|----------|
| riie ri                                                                      | louc                                                                      | Deradito                                                                |                                                                           | C                                                          | eare                                                                                | d                                                                                 |                                                                   |                                                                           |                                                        |             |          |
| List Nam                                                                     | e 100                                                                     | % Hole                                                                  |                                                                           | /ح                                                         |                                                                                     | _                                                                                 |                                                                   | RUN                                                                       | ADD LIS                                                | T DEL       | LIST     |
| DUTE                                                                         | DROR                                                                      | CHAI                                                                    | N                                                                         |                                                            | COIL                                                                                |                                                                                   | CDD                                                               |                                                                           | MEAS                                                   |             |          |
| ROLL                                                                         | PROP                                                                      | TYPE                                                                    | NUM                                                                       | UM MOI                                                     | DE                                                                                  | TYPE                                                                              | GRP                                                               | VOLT                                                                      | S                                                      | PHASE       |          |
| 1                                                                            |                                                                           | RAW                                                                     |                                                                           | DI                                                         | F                                                                                   |                                                                                   |                                                                   | 6.00                                                                      | Vpp                                                    | 40°         | <b>A</b> |
| 2                                                                            |                                                                           | RAW                                                                     |                                                                           | AE                                                         | S                                                                                   |                                                                                   |                                                                   | 6.00                                                                      | Vmr                                                    | 50°         |          |
| *                                                                            | _                                                                         |                                                                         |                                                                           |                                                            |                                                                                     | _                                                                                 |                                                                   | _                                                                         |                                                        |             |          |
|                                                                              |                                                                           |                                                                         |                                                                           |                                                            |                                                                                     |                                                                                   |                                                                   |                                                                           |                                                        |             |          |
|                                                                              |                                                                           |                                                                         |                                                                           |                                                            |                                                                                     |                                                                                   |                                                                   |                                                                           |                                                        |             |          |
|                                                                              |                                                                           |                                                                         |                                                                           |                                                            |                                                                                     |                                                                                   |                                                                   |                                                                           |                                                        |             |          |
|                                                                              |                                                                           |                                                                         |                                                                           |                                                            |                                                                                     |                                                                                   |                                                                   |                                                                           |                                                        |             |          |
|                                                                              |                                                                           |                                                                         |                                                                           |                                                            |                                                                                     |                                                                                   |                                                                   |                                                                           |                                                        |             |          |
|                                                                              |                                                                           |                                                                         |                                                                           |                                                            |                                                                                     |                                                                                   |                                                                   |                                                                           |                                                        |             | •        |
|                                                                              |                                                                           | СН                                                                      | AN                                                                        |                                                            |                                                                                     | COI                                                                               | L                                                                 |                                                                           |                                                        | REF         |          |
| ENTRY                                                                        |                                                                           | CH                                                                      | AN<br>TYPE                                                                | NUM                                                        | NUM                                                                                 | COI                                                                               | L<br>TYPE                                                         | GRP                                                                       | RULE                                                   | REF<br>CHAN |          |
| ENTRY<br>1                                                                   | 400                                                                       | CH<br>NAME<br>KHz                                                       | AN<br>TYPE<br>RAW                                                         | NUM<br>1                                                   | NUM<br>1                                                                            | COI<br>MODE<br>DIF                                                                | L<br>TYPE<br>None                                                 | GRP<br>1                                                                  | RULE<br>1                                              | REF<br>CHAN | <b>V</b> |
| ENTRY<br>1<br>2                                                              | 400<br>400                                                                | CH<br>NAME<br>KHz<br>KHz                                                | AN<br>TYPE<br>RAW<br>RAW                                                  | NUM<br>1<br>2                                              | NUM<br>1<br>2                                                                       | COI<br>MODE<br>DIF<br>ABS                                                         | L<br>TYPE<br>None<br>None                                         | GRP<br>1<br>1                                                             | RULE<br>1<br>2                                         | REF<br>CHAN | <b>V</b> |
| ENTRY<br>1<br>2<br>3                                                         | 400<br>400<br>200                                                         | CH<br>NAME<br>KHz<br>KHz<br>KHz                                         | AN<br>TYPE<br>RAW<br>RAW<br>RAW                                           | NUM<br>1<br>2<br>3                                         | NUM<br>1<br>2<br>1                                                                  | COI<br>MODE<br>DIF<br>ABS<br>DIF                                                  | L<br>TYPE<br>None<br>None                                         | GRP<br>1<br>1<br>2                                                        | RULE<br>1<br>2<br>1                                    | REF<br>CHAN |          |
| ENTRY<br>1<br>2<br>3<br>4                                                    | 400<br>400<br>200<br>200                                                  | CH<br>NAME<br>KHz<br>KHz<br>KHz<br>KHz                                  | AN<br>TYPE<br>RAW<br>RAW<br>RAW<br>RAW                                    | NUM<br>1<br>2<br>3<br>4                                    | NUM<br>1<br>2<br>1<br>2                                                             | COI<br>MODE<br>DIF<br>ABS<br>DIF<br>ABS                                           | L<br>TYPE<br>None<br>None<br>None                                 | GRP<br>11<br>12<br>2<br>2                                                 | RULE<br>1<br>2<br>1<br>2                               | REF<br>CHAN |          |
| ENTRY<br>1<br>2<br>3<br>4<br>5                                               | 1<br>400<br>400<br>200<br>200<br>100                                      | CH<br>NAME<br>KHz<br>KHz<br>KHz<br>KHz<br>KHz                           | AN<br>TYPE<br>RAW<br>RAW<br>RAW<br>RAW<br>RAW                             | NUM<br>1<br>2<br>3<br>4<br>5                               | NUM<br>1<br>2<br>1<br>2<br>1                                                        | COI<br>MODE<br>DIF<br>ABS<br>DIF<br>ABS<br>DIF                                    | L<br>TYPE<br>None<br>None<br>None<br>None                         | GRP<br>1<br>1<br>2<br>2<br>2<br>3                                         | RULE<br>1<br>2<br>1<br>2<br>1                          | REF<br>CHAN |          |
| ENTRY<br>1<br>2<br>3<br>4<br>5<br>6                                          | 400<br>400<br>200<br>200<br>100                                           | CH<br>NAME<br>KHz<br>KHz<br>KHz<br>KHz<br>KHz<br>KHz                    | AN<br>TYPE<br>RAW<br>RAW<br>RAW<br>RAW<br>RAW<br>RAW                      | NUM<br>1<br>2<br>3<br>4<br>5<br>6                          | NUM<br>1<br>2<br>1<br>2<br>1<br>2<br>1<br>2                                         | COI<br>MODE<br>DIF<br>ABS<br>DIF<br>ABS<br>DIF<br>ABS                             | L<br>TYPE<br>None<br>None<br>None<br>None<br>None                 | GRP<br>1<br>1<br>2<br>2<br>2<br>3<br>3<br>3                               | RULE<br>1<br>2<br>1<br>2<br>1<br>2                     | REF<br>CHAN |          |
| ENTRY<br>1<br>2<br>3<br>4<br>5<br>6<br>7                                     | 400<br>400<br>200<br>200<br>100<br>100<br>50 1                            | CH<br>NAME<br>KHz<br>KHz<br>KHz<br>KHz<br>KHz<br>KHz<br>KHz             | AN<br>TYPE<br>RAW<br>RAW<br>RAW<br>RAW<br>RAW<br>RAW<br>RAW               | NUM<br>1<br>2<br>3<br>4<br>5<br>6<br>7                     | NUM<br>1<br>2<br>1<br>2<br>1<br>2<br>1<br>2<br>1                                    | COI<br>MODE<br>DIF<br>ABS<br>DIF<br>ABS<br>DIF<br>ABS<br>DIF                      | L<br>TYPE<br>None<br>None<br>None<br>None<br>None<br>None         | GRP<br>1<br>1<br>2<br>2<br>2<br>3<br>3<br>3<br>3<br>4                     | RULE<br>1<br>2<br>1<br>2<br>1<br>2<br>1<br>2<br>1      | REF<br>CHAN |          |
| ENTRY<br>1<br>2<br>3<br>4<br>5<br>6<br>7<br>8                                | 400<br>400<br>200<br>200<br>100<br>50 1<br>50 1                           | CH<br>NAME<br>KHz<br>KHz<br>KHz<br>KHz<br>KHz<br>KHz<br>KHz<br>KHz      | AN<br>TYPE<br>RAW<br>RAW<br>RAW<br>RAW<br>RAW<br>RAW<br>RAW               | NUM<br>1<br>2<br>3<br>4<br>5<br>6<br>7<br>8                | NUM<br>1<br>2<br>1<br>2<br>1<br>2<br>1<br>2<br>1<br>2<br>2<br>1<br>2                | COI<br>MODE<br>DIF<br>ABS<br>DIF<br>ABS<br>DIF<br>ABS<br>DIF<br>ABS               | L<br>TYPE<br>None<br>None<br>None<br>None<br>None<br>None         | GRP<br>1<br>1<br>2<br>2<br>2<br>3<br>3<br>3<br>4<br>4<br>4                | RULE<br>1<br>2<br>1<br>2<br>1<br>2<br>1<br>2<br>1<br>2 | REF<br>CHAN |          |
| ENTRY<br>1<br>2<br>3<br>4<br>5<br>6<br>7<br>8<br>9<br>9                      | 400<br>400<br>200<br>200<br>100<br>100<br>50 I<br>50 I<br>MIX             | CH<br>NAME<br>KHz<br>KHz<br>KHz<br>KHz<br>KHz<br>KHz<br>KHz<br>KHz<br>1 | AN<br>TYPE<br>RAW<br>RAW<br>RAW<br>RAW<br>RAW<br>RAW<br>RAW<br>RAW        | NUM<br>1<br>2<br>3<br>4<br>5<br>6<br>7<br>8<br>8           | NUM<br>1<br>2<br>1<br>2<br>1<br>2<br>1<br>2<br>1<br>2<br>1<br>2<br>1                | COI<br>MODE<br>DIF<br>ABS<br>DIF<br>ABS<br>DIF<br>ABS<br>DIF<br>ABS               | L<br>TYPE<br>None<br>None<br>None<br>None<br>None<br>None<br>None | GRP<br>1<br>1<br>2<br>2<br>3<br>3<br>4<br>4<br>5                          | RULE<br>1<br>2<br>1<br>2<br>1<br>2<br>1<br>2<br>2      | REF<br>CHAN |          |
| ENTRY<br>1<br>2<br>3<br>4<br>4<br>5<br>6<br>6<br>7<br>7<br>8<br>9<br>9<br>10 | 400<br>400<br>200<br>200<br>100<br>100<br>50 I<br>50 I<br>MIX<br>MIX      | CH<br>NAME<br>KHz<br>KHz<br>KHz<br>KHz<br>KHz<br>KHz<br>L<br>2          | AN<br>TYPE<br>RAW<br>RAW<br>RAW<br>RAW<br>RAW<br>RAW<br>RAW<br>MIX        | NUM<br>1<br>2<br>3<br>4<br>5<br>6<br>7<br>8<br>1<br>1<br>2 | NUM<br>1<br>2<br>1<br>2<br>1<br>2<br>1<br>2<br>1<br>2<br>1<br>1<br>2<br>1<br>1      | COI<br>MODE<br>DIF<br>ABS<br>DIF<br>ABS<br>DIF<br>ABS<br>DIF<br>ABS<br>DIF        | L<br>TYPE<br>None<br>None<br>None<br>None<br>None<br>None<br>None | GRP<br>1<br>1<br>2<br>2<br>3<br>3<br>3<br>4<br>4<br>4<br>4<br>5<br>5<br>6 | RULE<br>1<br>2<br>1<br>2<br>1<br>2<br>1<br>2<br>2      | REF<br>CHAN |          |
| ENTRY<br>1<br>2<br>3<br>4<br>5<br>6<br>6<br>7<br>7<br>8<br>9<br>9<br>10      | 1<br>400<br>400<br>200<br>200<br>100<br>100<br>50 1<br>50 1<br>MIX<br>MIX | CH<br>NAME<br>KHz<br>KHz<br>KHz<br>KHz<br>KHz<br>KHz<br>L<br>2          | AN<br>TYPE<br>RAW<br>RAW<br>RAW<br>RAW<br>RAW<br>RAW<br>RAW<br>MIX<br>MIX | NUM<br>1<br>2<br>3<br>4<br>5<br>6<br>7<br>8<br>1<br>2      | NUM<br>1<br>2<br>1<br>2<br>1<br>2<br>1<br>2<br>1<br>2<br>1<br>1<br>2<br>1<br>1<br>1 | COI<br>MODE<br>DIF<br>ABS<br>DIF<br>ABS<br>DIF<br>ABS<br>DIF<br>ABS<br>DIF<br>DIF | L<br>TYPE<br>None<br>None<br>None<br>None<br>None<br>None<br>None | GRP<br>1<br>1<br>2<br>2<br>2<br>3<br>3<br>3<br>4<br>4<br>4<br>5<br>6      | RULE<br>1<br>2<br>1<br>2<br>1<br>2<br>2                | REF<br>CHAN |          |
| ENTRY<br>1<br>2<br>3<br>4<br>5<br>6<br>7<br>7<br>8<br>9<br>10                | 1<br>400<br>200<br>200<br>100<br>100<br>50 I<br>50 I<br>MIX<br>MIX        | CH<br>NAME<br>KHz<br>KHz<br>KHz<br>KHz<br>KHz<br>KHz<br>L<br>2          | AN<br>TYPE<br>RAW<br>RAW<br>RAW<br>RAW<br>RAW<br>RAW<br>RAW<br>MIX<br>MIX | NUM<br>1<br>2<br>3<br>4<br>5<br>6<br>7<br>8<br>1<br>2      | NUM<br>1<br>2<br>1<br>2<br>1<br>2<br>1<br>2<br>1<br>2<br>1<br>1<br>1                | COI<br>MODE<br>DIF<br>ABS<br>DIF<br>ABS<br>DIF<br>ABS<br>DIF<br>ABS<br>DIF<br>DIF | L<br>TYPE<br>None<br>None<br>None<br>None<br>None<br>None<br>None | GRP<br>1<br>1<br>2<br>2<br>2<br>3<br>3<br>3<br>4<br>4<br>4<br>5<br>6      | RULE 1 2 1 2 1 2 1 2 1 2 1 2 1 2 1 2 1 2 1             | REF         |          |

More than one rule set can be active. In this case there are two:

| 💉 Auto Cal : File - bobbin.auto_cal |
|-------------------------------------|
| File Mode Defaults                  |
| List Name 100% Hole                 |
| 100% Hole                           |
| BULE Phoise Horizontal              |
| TYPE NUM NUM MODE                   |

To add a rule set click **ADD LIST**. To remove the current one, click **DEL LIST**. To change the name of the current rule set, just type in the drop down box.

To add a rule to the current set, click in the \* symbol. It will initially have defaults based on the last rule.

TIP : Enable help by clicking the **?** in the caption area. Then move the cursor to the \* to see the various options to copy and paste rules. This is true of many CoreStar tables.

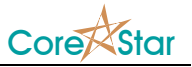

### III) Effect of a Rule

The **MEAS** field controls the effect a rule will have on each channel to which it applies. The following are not typical and are just for demonstration purposes.

| 📌 Auto   | Cal : Fil                          | e - bobbin.a         | uto_c                | al               |                  |                  |                   |                              |                            |      | -        | ? ×      |
|----------|------------------------------------|----------------------|----------------------|------------------|------------------|------------------|-------------------|------------------------------|----------------------------|------|----------|----------|
| File 1   | Mode                               | Defaults             |                      |                  |                  |                  |                   |                              |                            |      |          |          |
| List Nan | ne 100                             | % Hole               |                      |                  |                  |                  | <b>•</b>          |                              | RUN A                      |      |          | IST      |
|          |                                    |                      |                      |                  |                  |                  |                   |                              |                            |      |          |          |
| RULE     | PROP                               | CHAI                 | N                    |                  | (                | COIL             |                   | GRP                          |                            | MEAS |          | *        |
|          |                                    | TYPE                 | NUM                  | NUM              |                  | DE               | TYPE              |                              | VOLT                       | S    | PHASE    |          |
| 1        | v<br>./                            | RAW                  |                      |                  | DI               | .r               |                   |                              | 6.00                       | Vmr  | 40°      |          |
| 2        | v                                  | RAW                  |                      |                  | AE               | 55               |                   |                              | 7.00                       | Vmr  | 50°      |          |
|          |                                    |                      |                      |                  |                  |                  | _                 |                              |                            |      | _        |          |
|          |                                    |                      |                      |                  |                  |                  |                   |                              |                            |      |          |          |
|          |                                    |                      |                      |                  |                  |                  |                   |                              |                            |      |          |          |
|          |                                    |                      |                      |                  |                  |                  |                   |                              |                            |      |          |          |
|          |                                    |                      |                      |                  |                  |                  |                   |                              |                            |      |          |          |
|          |                                    |                      |                      |                  |                  |                  |                   |                              |                            |      |          |          |
|          |                                    |                      |                      |                  |                  |                  |                   |                              |                            |      |          |          |
|          |                                    |                      |                      |                  |                  |                  |                   |                              |                            |      |          |          |
| ENTR     | ,                                  | CH                   | AN                   |                  |                  |                  | COI               | L                            | GRP                        | RULE | REF      |          |
|          | 1                                  | NAME                 | TYI                  | PE               | NUM              | NUM              | MODE              | TYPE                         | 5                          |      | CHAN     |          |
| 1        | L 400                              | KHz                  | RA                   | W                | 1                | 1                | DIF               | None                         | 1                          | 1    |          | <b>^</b> |
| 2        | 2 400                              | KHz                  | RA                   | W                | 2                | 2                | ABS               | None                         | • 1                        | 2    |          |          |
| 1        | 3 200                              | KHz                  | RA                   | W                | 3                | 1                | DIF               | None                         | 2                          | 1    | 1        |          |
| 4        | 1 200                              | KHz                  | RA                   | W                | 4                | 2                | ABS               | None                         | e 2                        | 2    | 2        |          |
|          | 5 100                              | KHz                  | RA                   | W                | 5                | 1                | DIF               | None                         | 3                          | 1    | 1        |          |
|          | 5 100                              | KHz                  | RA                   | W                | 6                | 2                | ABS               | None                         | a 3                        | 2    | 2        |          |
|          |                                    |                      |                      |                  | _                | -                |                   |                              |                            | -    |          |          |
|          | 7 50 1                             | (Hz                  | RA                   | W                | 7                | 1                | DIF               | None                         | 4                          | 1    | <u>+</u> |          |
| 8        | 7 50 1<br>3 50 1                   | (Hz<br>(Hz           | RA<br>RA             | W<br>W           | 7<br>8           | 2                | ABS               | None<br>None                 | • 4<br>• 4                 | 2    | 2        |          |
| 8        | 7 50 1<br>3 50 1<br>9 MIX          | KHz<br>KHz<br>1      | RA<br>RA<br>MI       | W<br>W<br>X      | 7<br>8<br>1      | 1<br>2<br>1      | ABS<br>DIF        | None<br>None<br>None         | 4<br>4<br>4<br>5           | 2    | 2        |          |
| 29<br>10 | 7 50 1<br>3 50 1<br>9 MIX<br>0 MIX | KHz<br>KHz<br>1<br>2 | RA<br>RA<br>MI<br>MI | W<br>W<br>X<br>X | 7<br>8<br>1<br>2 | 1<br>2<br>1<br>1 | ABS<br>DIF<br>DIF | None<br>None<br>None<br>None | 4<br>4<br>4<br>5<br>6<br>6 | 2    | 2        | ~        |
|          | 7 50 1<br>3 50 1<br>9 MIX<br>0 MIX | KHz<br>KHz<br>1<br>2 | RA<br>RA<br>MI<br>MI | W<br>W<br>X<br>X | 7<br>8<br>1<br>2 | 1<br>2<br>1<br>1 | ABS<br>DIF<br>DIF | None<br>None<br>None         | 4<br>4<br>4<br>5<br>6<br>6 | 2    | 2        | <b>•</b> |
|          | 7 50 1<br>3 50 1<br>9 MIX<br>0 MIX | KHz<br>KHz<br>1<br>2 | RA<br>RA<br>MI<br>MI | W<br>W<br>X<br>X | 7<br>8<br>1<br>2 | 1 2 1 1          | ABS<br>DIF<br>DIF | None<br>None<br>None         | 4<br>4<br>4<br>5<br>6<br>6 | 2    | 2        | <b>-</b> |

For rule 1 above, it says to use Vmr (Volts Max Rate) and set the voltage scale to 6.0 and the phase to

40°. Vmr will use Vpp for the voltage scale and Vmr for the phase. You can also choose Vpp which will be used for the scale and phase.

The third option is Vvm (Volts Vert Max) which will use Vvm for the scale, but not affect the rotation. When using Vvm, it is important to set the rotation with a previous rule set.

A final option uses a new measurement called Vvb (Volts Vert Base). It is similar to Vvm but uses the first red line in the expanded chart for the min value. This is useful in array data as described below.

Since the propagate field **PROP** is checked, the voltage scale on channel 1 will be propagated to the remaining channels that match rule 1. For setting scale, this is identical to the results obtained using the **Set Volts** dialog by:

- 1. Setting a lissajous to channel 1
- 2. Rotate it as desired,
- 3. Make a Vmr meas,
- 4. Click **VOLTS** button in the lissajous,
- 5. In the Set Volts dialog, select Same Ratio and Volts = 6,

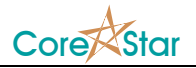

### 6. Hit **Ok**

| 📌 Set Volts 💦 ? 🗙 |
|-------------------|
| Propagate         |
| Same Volts        |
| Same Ratio 📃      |
| Which Chans       |
| This Channel      |
| This Coil         |
| This Group        |
| All Channels      |
| Volts 6           |
| OK Cancel         |

The old **Set Volts** dialog, of course, does not rotate the data.

The **Propagate | Same Volts** above is not needed in the **Auto Cal**. Just uncheck the **PROP** field and it will use the same volts instead of same ratio.

If the **VOLTS** field is blank (as below), the **Auto Cal** rule will rotate but not set scale. This is used by the **Noise Horizontal** rule below:

| 📌 Auto   | Cal : Fil | e - bobbin.a | uto_c    | al  |     |      |      |      |      |      |       | ? ×      |
|----------|-----------|--------------|----------|-----|-----|------|------|------|------|------|-------|----------|
| File M   | 1ode      | Defaults     |          |     |     |      |      |      |      |      |       |          |
| List Nam | ne Noi    | se Hori      | zont     | al  |     |      | •    |      |      |      |       | IST      |
|          |           |              |          |     |     |      |      |      |      |      |       |          |
| RULE     | PROP      | CHAI         | N        |     | (   | COIL |      | GRP  |      | MEAS |       | *        |
|          |           | TYPE         | NUM      | NUM | MOI | DE   | TYPE |      | VOLI | S    | PHASE |          |
|          |           | RAW          |          |     | DI  | F.   |      |      |      | Vpp  | 0.    |          |
| ~        |           |              |          |     |     |      |      |      |      |      |       |          |
|          |           |              |          |     |     |      |      |      |      |      |       |          |
|          |           |              |          |     |     |      |      |      |      |      |       |          |
|          |           |              |          |     |     |      |      |      |      |      |       |          |
|          |           |              |          |     |     |      |      |      |      |      |       |          |
|          |           |              |          |     |     |      |      |      |      |      |       |          |
|          |           |              |          |     |     |      |      |      |      |      |       |          |
|          |           |              |          |     |     |      |      |      |      |      |       | <b>_</b> |
| ENTRY    |           | CH           | AN       |     |     |      | CO   | Ľ    | GRP  | RULE | REF   |          |
|          | 1         | NAME         | TYP      | E : | NUM | NUM  | MODE | TYPE |      |      | CHAN  |          |
| 1        | 400       | KHz          | RA       | W   | 1   | 1    | DIF  | None | 1    | 1    |       |          |
| 2        | 400       | KHZ          | RA       | W   | 2   | 2    | ABS  | None | 1    | -    |       |          |
|          | 200       | KHZ          | RA       | W   | 3   | 1    | DIF  | None | 2    | 1    |       |          |
|          | 100       | KHZ<br>VH-   | RA<br>DA | W   | 4   | 2    | ADS  | None | 2    | 1    |       |          |
| -        | 100       | KHZ          | RA       | 57  | 6   | 2    | ABS  | None | 3    | -    |       |          |
|          | 50 1      | (Hz          | RA       | W   | 7   | 1    | DIF  | None | 4    | 1    |       |          |
| 5        | 50 1      | (Hz          | RA       | W   | 8   | 2    | ABS  | None | 4    |      |       |          |
| 9        | MIX       | 1            | MI       | x   | 1   | 1    | DIF  | None | 5    |      |       |          |
| 10       | MIX       | 2            | MI       | x   | 2   | 1    | DIF  | None | 6    |      |       | -        |
|          |           |              |          |     |     |      |      |      |      |      |       |          |
| 1        |           |              |          |     |     |      |      |      |      |      | 1     |          |
|          |           |              |          |     |     |      |      |      |      | OK   | Can   | cel      |

Conversely, if the **PHASE** field is blank, it will set the voltage scale but not rotate the data. This allows two different signals to be used for rotation and voltage scale.

A channel will be affected by a rule if it matches all its criteria. If a field is blank, the criteria is ignored. If more than one rule matches a channel, the last one wins.

For example, if a rule is set for **CHAN TYPE = RAW** and **COIL MODE = DIF**, only raw differential channels match:

| File M                                                             | Cal : Fik<br>1ode                                                                                                    | e - bobbin.a<br>Defaults                                                            | auto_ca                                                    | al                                                                  |                                                            |                                                                                |                                                                                   |                                                                   |                                                                             |                     | •           | ?       |
|--------------------------------------------------------------------|----------------------------------------------------------------------------------------------------|-------------------------------------------------------------------------------------|------------------------------------------------------------|---------------------------------------------------------------------|------------------------------------------------------------|--------------------------------------------------------------------------------|-----------------------------------------------------------------------------------|-------------------------------------------------------------------|-----------------------------------------------------------------------------|---------------------|-------------|---------|
| ist Nam                                                            | e <b>Noi</b>                                                                                                    | se Hori                                                                             | zont                                                       | al                                                                  |                                                            |                                                                                | •                                                                                 |                                                                   | RUN                                                                         | ADD LIS             | T DEL I     | LIS     |
| BIILE                                                              | PROP                                                                                                    | CHAI                                                                                | N                                                          |                                                                     | . (                                                        | COIL                                                                           |                                                                                   | GRP                                                               |                                                                             | MEAS                |             |         |
|                                                                    |                                                                                                    | TYPE                                                                                | NUM                                                        | NUM                                                                 | I MOI                                                      | DE                                                                             | TYPE                                                                              | - Ond                                                             | VOLI                                                                        | 'S                  | PHASE       |         |
| 1                                                                  |                                                                                                    | RAW                                                                                 |                                                            |                                                                     | DI                                                         | F                                                                              |                                                                                   |                                                                   |                                                                             | Vpp                 | 0 °         | 4       |
| *                                                                  |                                                                                                    |                                                                                     |                                                            |                                                                     |                                                            |                                                                                |                                                                                   |                                                                   |                                                                             |                     |             |         |
|                                                                    |                                                                                                    |                                                                                     |                                                            |                                                                     |                                                            |                                                                                |                                                                                   |                                                                   |                                                                             |                     |             |         |
|                                                                    |                                                                                                    |                                                                                     |                                                            |                                                                     |                                                            |                                                                                |                                                                                   |                                                                   |                                                                             |                     |             |         |
|                                                                    |                                                                                                    |                                                                                     |                                                            |                                                                     |                                                            |                                                                                |                                                                                   |                                                                   |                                                                             |                     |             |         |
|                                                                    |                                                                                                    |                                                                                     |                                                            |                                                                     |                                                            |                                                                                |                                                                                   |                                                                   |                                                                             |                     |             |         |
|                                                                    |                                                                                                    |                                                                                     |                                                            |                                                                     |                                                            |                                                                                |                                                                                   |                                                                   |                                                                             |                     |             |         |
|                                                                    |                                                                                                    |                                                                                     |                                                            |                                                                     |                                                            |                                                                                |                                                                                   |                                                                   |                                                                             |                     |             |         |
|                                                                    |                                                                                                    |                                                                                     |                                                            |                                                                     |                                                            |                                                                                |                                                                                   |                                                                   |                                                                             |                     |             |         |
|                                                                    |                                                                                                    |                                                                                     |                                                            |                                                                     |                                                            |                                                                                |                                                                                   |                                                                   |                                                                             |                     |             |         |
|                                                                    |                                                                                                    |                                                                                     |                                                            |                                                                     |                                                            |                                                                                |                                                                                   |                                                                   |                                                                             |                     |             |         |
|                                                                    |                                                                                                    |                                                                                     |                                                            |                                                                     |                                                            |                                                                                |                                                                                   |                                                                   |                                                                             |                     |             |         |
|                                                                    |                                                                                                    |                                                                                     |                                                            |                                                                     |                                                            |                                                                                |                                                                                   |                                                                   |                                                                             |                     |             |         |
|                                                                    |                                                                                                    |                                                                                     |                                                            |                                                                     |                                                            |                                                                                |                                                                                   |                                                                   |                                                                             |                     |             |         |
| -                                                                  | 1                                                                                                    | CH                                                                                  | AN                                                         |                                                                     |                                                            |                                                                                |                                                                                   | · <del>.</del>                                                    |                                                                             | _                   | DEE         |         |
| ENTRY                                                              |                                                                                                    | CH                                                                                  | AN                                                         | (                                                                   |                                                            |                                                                                | COI                                                                               | Ľ                                                                 | GRP                                                                         | RULE                | REF         |         |
| ENTRY                                                              | ľ                                                                                                    | CH                                                                                  | AN<br>TYF                                                  | PE                                                                  | NUM                                                        | NUM                                                                            | COI<br>MODE                                                                       | L<br>TYPE                                                         | GRP                                                                         | RULE                | REF<br>CHAN |         |
| ENTRY<br>1                                                         | 400                                                                                                    | CH<br>NAME<br>KHz                                                                   | AN<br>TYF<br>RA                                            | e<br>W                                                              | NUM<br>1                                                   | NUM<br>1                                                                       | COI<br>MODE<br>DIF                                                                | L<br>TYPE<br>None                                                 | GRP                                                                         | RULE                | REF<br>CHAN | •       |
| ENTRY<br>1<br>2                                                    | 400<br>400                                                                                                    | CH<br>NAME<br>KHz<br>KHz                                                            | AN<br>TYF<br>RA<br>RA                                      | e<br>W<br>W                                                         | NUM<br>1<br>2                                              | NUM<br>1<br>2                                                                  | COI<br>MODE<br>DIF<br>ABS                                                         | L<br>TYPE<br>None<br>None                                         | GRP<br>1<br>1                                                               | RULE                | REF<br>CHAN |         |
| ENTRY<br>1<br>2<br>3                                               | 400<br>400<br>200                                                                                                    | CH<br>NAME<br>KHz<br>KHz<br>KHz                                                     | AN<br>TYF<br>RAI<br>RAI<br>RAI                             | N<br>M<br>M<br>M                                                    | NUM<br>1<br>2<br>3                                         | NUM<br>1<br>2<br>1                                                             | COI<br>MODE<br>DIF<br>ABS<br>DIF                                                  | L<br>TYPE<br>None<br>None                                         | GRP<br>1<br>1<br>2<br>2                                                     | RULE<br>1<br>1      | REF<br>CHAN |         |
| ENTRY<br>1<br>2<br>3<br>4                                          | 400<br>400<br>200<br>200                                                                                                    | CH<br>NAME<br>KHz<br>KHz<br>KHz<br>KHz                                              | IAN<br>TYF<br>RAI<br>RAI<br>RAI<br>RAI                     | PE<br>W<br>W<br>W<br>W                                              | NUM<br>1<br>2<br>3<br>4                                    | NUM<br>1<br>2<br>1<br>2                                                        | COI<br>MODE<br>DIF<br>ABS<br>DIF<br>ABS                                           | L<br>TYPE<br>None<br>None<br>None                                 | GRP<br>1<br>1<br>2<br>2<br>2<br>2                                           | RULE<br>1<br>1      | REF<br>CHAN |         |
| ENTRY<br>1<br>2<br>3<br>4<br>5                                     | 400<br>400<br>200<br>200<br>100                                                                                                    | CH<br>NAME<br>KHz<br>KHz<br>KHz<br>KHz<br>KHz                                       | AN<br>TYF<br>RA<br>RA<br>RA<br>RA                          | PE<br>W<br>W<br>W<br>W<br>W                                         | NUM<br>1<br>2<br>3<br>4<br>5                               | NUM<br>1<br>2<br>1<br>2<br>1                                                   | COI<br>MODE<br>DIF<br>ABS<br>DIF<br>ABS<br>DIF                                    | L<br>TYPE<br>None<br>None<br>None<br>None                         | GRP<br>1<br>1<br>2<br>2<br>2<br>2<br>3<br>3                                 | RULE<br>1<br>1      | REF<br>CHAN | <u></u> |
| ENTRY<br>1<br>2<br>3<br>4<br>5<br>6                                | 400<br>400<br>200<br>200<br>100<br>100                                                                                                    | CH<br>NAME<br>KHz<br>KHz<br>KHz<br>KHz<br>KHz<br>KHz                                | IAN<br>TYE<br>RAI<br>RAI<br>RAI<br>RAI<br>RAI              | PE<br>W<br>W<br>W<br>W<br>W<br>W                                    | NUM<br>1<br>2<br>3<br>4<br>5<br>6                          | NUM<br>1<br>2<br>1<br>2<br>1<br>2<br>1<br>2                                    | COI<br>MODE<br>DIF<br>ABS<br>DIF<br>ABS<br>DIF<br>ABS                             | L<br>TYPE<br>None<br>None<br>None<br>None<br>None                 | GRP<br>1<br>1<br>2<br>2<br>2<br>3<br>3<br>3<br>3                            | RULE 1 1 1          | REF<br>CHAN |         |
| ENTRY<br>1<br>2<br>3<br>4<br>5<br>6<br>7                           | 400<br>400<br>200<br>200<br>100<br>100<br>50 F                                                                                                 | CH<br>NAME<br>KHz<br>KHz<br>KHz<br>KHz<br>KHz<br>KHz<br>KHz<br>KHz                  | AN<br>TYF<br>RA<br>RA<br>RA<br>RA<br>RA                    | PE<br>W<br>W<br>W<br>W<br>W<br>W<br>W<br>W                          | NUM<br>1<br>2<br>3<br>4<br>5<br>6<br>7                     | NUM<br>1<br>2<br>1<br>2<br>1<br>2<br>1<br>2<br>1<br>2<br>1                     | COI<br>MODE<br>DIF<br>ABS<br>DIF<br>ABS<br>DIF<br>ABS<br>DIF                      | L<br>TYPE<br>None<br>None<br>None<br>None<br>None                 | GRP<br>1<br>1<br>2<br>2<br>2<br>3<br>3<br>3<br>3<br>4<br>4                  | RULE 1 1 1 1        | REF<br>CHAN |         |
| ENTRY<br>1<br>2<br>3<br>4<br>5<br>6<br>7<br>8                      | <ul> <li>400</li> <li>400</li> <li>200</li> <li>200</li> <li>100</li> <li>100</li> <li>50 F</li> <li>50 F</li> </ul>                           | CH<br>NAME<br>KHz<br>KHz<br>KHz<br>KHz<br>KHz<br>KHz<br>KHz<br>KHz<br>KHz<br>KHz    | AN<br>TYF<br>RA<br>RA<br>RA<br>RA<br>RA<br>RA              | PE<br>W<br>W<br>W<br>W<br>W<br>W<br>W<br>W                          | NUM<br>1<br>2<br>3<br>4<br>5<br>6<br>7<br>8                | NUM<br>1<br>2<br>1<br>2<br>1<br>2<br>1<br>2<br>1<br>2<br>1<br>2<br>2           | COI<br>MODE<br>DIF<br>ABS<br>DIF<br>ABS<br>DIF<br>ABS<br>DIF                      | L<br>TYPE<br>None<br>None<br>None<br>None<br>None<br>None         | GRP<br>GRP<br>1<br>1<br>1<br>2<br>2<br>3<br>3<br>4<br>3<br>4<br>4<br>4      | RULE 1 1 1 1        | REF<br>CHAN |         |
| ENTRY<br>1<br>2<br>3<br>4<br>4<br>5<br>6<br>7<br>7<br>8<br>9       | <ul> <li>400</li> <li>400</li> <li>200</li> <li>200</li> <li>100</li> <li>100</li> <li>50 F</li> <li>50 F</li> <li>MIX</li> </ul>              | CH<br>NAME<br>KHz<br>KHz<br>KHz<br>KHz<br>KHz<br>KHz<br>KHz<br>KHz<br>KHz<br>KHz    | AN<br>TYF<br>RAI<br>RAI<br>RAI<br>RAI<br>RAI<br>RAI<br>MI  | PE<br>W<br>W<br>W<br>W<br>W<br>W<br>W<br>W<br>W<br>W                | NUM<br>1<br>2<br>3<br>4<br>5<br>6<br>7<br>8<br>1           | NUM<br>1<br>2<br>1<br>2<br>1<br>2<br>1<br>2<br>1<br>2<br>1<br>2<br>1           | COI<br>MODE<br>DIF<br>ABS<br>DIF<br>ABS<br>DIF<br>ABS<br>DIF<br>ABS               | L<br>TYPE<br>None<br>None<br>None<br>None<br>None<br>None<br>None | GRP<br>GRP<br>1<br>1<br>2<br>2<br>3<br>3<br>4<br>3<br>4<br>4<br>5           | RULE 1 1 1 1        | REF<br>CHAN |         |
| ENTRY<br>1<br>2<br>3<br>4<br>5<br>6<br>7<br>7<br>8<br>9<br>9<br>10 | <ul> <li>400</li> <li>400</li> <li>200</li> <li>200</li> <li>100</li> <li>100</li> <li>50 F</li> <li>50 F</li> <li>MIX</li> <li>MIX</li> </ul> | CH<br>NAME<br>KHz<br>KHz<br>KHz<br>KHz<br>KHz<br>KHz<br>KHz<br>KHz<br>KHz<br>L<br>2 | AN<br>TYE<br>RA<br>RA<br>RA<br>RA<br>RA<br>RA<br>RA<br>MI  | PE<br>W<br>W<br>W<br>W<br>W<br>W<br>W<br>W<br>W<br>W<br>X<br>X      | NUM<br>1<br>2<br>3<br>4<br>5<br>6<br>7<br>8<br>1<br>2      | NUM<br>1<br>2<br>1<br>2<br>1<br>2<br>1<br>2<br>1<br>2<br>1<br>1<br>2<br>1<br>1 | COI<br>MODE<br>DIF<br>ABS<br>DIF<br>ABS<br>DIF<br>ABS<br>DIF<br>ABS<br>DIF<br>ABS | L<br>TYPE<br>None<br>None<br>None<br>None<br>None<br>None<br>None | GRP<br>GRP<br>1<br>1<br>2<br>2<br>3<br>3<br>4<br>3<br>4<br>4<br>5<br>6      | RULE 1 1 1 1        | REF<br>CHAN |         |
| ENTRY<br>1<br>2<br>3<br>4<br>5<br>6<br>6<br>7<br>8<br>9<br>9<br>10 | 400<br>400<br>200<br>100<br>100<br>50 F<br>50 F<br>50 F<br>MIX<br>MIX                                                                          | CH<br>NAME<br>KHz<br>KHz<br>KHz<br>KHz<br>KHz<br>KHz<br>KHz<br>KHz<br>CHz<br>1<br>2 | AN<br>TYF<br>RA<br>RA<br>RA<br>RA<br>RA<br>RA<br>RA<br>MI  | PE<br>W<br>W<br>W<br>W<br>W<br>W<br>W<br>W<br>W<br>X<br>X           | NUM<br>1<br>2<br>3<br>4<br>5<br>6<br>7<br>8<br>1<br>2      | NUM<br>1<br>2<br>1<br>2<br>1<br>2<br>1<br>2<br>1<br>2<br>1<br>1<br>1           | COI<br>MODE<br>DIF<br>ABS<br>DIF<br>ABS<br>DIF<br>ABS<br>DIF<br>ABS<br>DIF        | L<br>TYPE<br>None<br>None<br>None<br>None<br>None<br>None<br>None | GRP<br>GRP<br>1<br>1<br>2<br>2<br>2<br>3<br>3<br>4<br>4<br>4<br>5<br>5<br>6 | RULE<br>1<br>1<br>1 | REF<br>CHAN |         |
| ENTRY<br>1<br>2<br>3<br>4<br>5<br>6<br>7<br>7<br>8<br>9<br>9<br>10 | 400<br>400<br>200<br>200<br>100<br>100<br>50 F<br>50 F<br>MIX<br>MIX                                                                           | CH<br>NAME<br>KHz<br>KHz<br>KHz<br>KHz<br>KHz<br>KHz<br>CHz<br>CHz<br>1<br>2        | AN<br>TYF<br>RAI<br>RAI<br>RAI<br>RAI<br>RAI<br>RAI<br>MII | PE<br>W<br>W<br>W<br>W<br>W<br>W<br>W<br>W<br>X<br>X                | NUM<br>1<br>2<br>3<br>4<br>5<br>6<br>7<br>8<br>1<br>2      | NUM<br>1<br>2<br>1<br>2<br>1<br>2<br>1<br>2<br>1<br>2<br>1<br>1<br>2<br>1<br>1 | COI<br>MODE<br>DIF<br>ABS<br>DIF<br>ABS<br>DIF<br>ABS<br>DIF<br>ABS<br>DIF        | L<br>TYPE<br>None<br>None<br>None<br>None<br>None<br>None         | GRP<br>GRP<br>1<br>2<br>2<br>3<br>3<br>4<br>4<br>4<br>5<br>5<br>6<br>6      | RULE 1 1 1 1        | REF<br>CHAN |         |
| ENTRY<br>1<br>2<br>3<br>4<br>5<br>6<br>7<br>7<br>8<br>9<br>10      | 400<br>400<br>200<br>200<br>100<br>100<br>50 P<br>50 P<br>50 P<br>MIX<br>MIX                                                                   | CH<br>NAME<br>KHz<br>KHz<br>KHz<br>KHz<br>KHz<br>KHz<br>CHz<br>1<br>2               | AN<br>TYF<br>RA'<br>RA'<br>RA<br>RA<br>RA<br>RA<br>MI      | PE<br>W<br>W<br>W<br>W<br>W<br>W<br>W<br>W<br>W<br>W<br>X<br>X<br>X | NUM<br>1<br>2<br>3<br>4<br>5<br>6<br>7<br>7<br>8<br>1<br>2 | NUM<br>1<br>2<br>1<br>2<br>1<br>2<br>1<br>2<br>1<br>1<br>2<br>1<br>1<br>1      | COI<br>MODE<br>DIF<br>ABS<br>DIF<br>ABS<br>DIF<br>ABS<br>DIF<br>ABS<br>DIF<br>DIF | L<br>TYPE<br>None<br>None<br>None<br>None<br>None<br>None<br>None | GRP<br>1<br>1<br>2<br>2<br>3<br>3<br>4<br>4<br>4<br>4<br>5<br>5<br>6        | RULE 1 1 1 1        | REF<br>CHAN |         |

But if you clear the **COIL MODE** (middle-click on it), now all raw channels match because the coil mode is ignored:

|                                                                    | Cal : File                                                                                                    | e - bobbin.a                                                                   | iuto_ca                                                    | al                                                             |                                                            |                                                                                     |                                                                                   |                                                                   |                                                                                          |                                            |             | ? ×      |  |
|--------------------------------------------------------------------|----------------------------------------------------------------------------------------------------|--------------------------------------------------------------------------------|------------------------------------------------------------|----------------------------------------------------------------|------------------------------------------------------------|-------------------------------------------------------------------------------------|-----------------------------------------------------------------------------------|-------------------------------------------------------------------|------------------------------------------------------------------------------------------|--------------------------------------------|-------------|----------|--|
| File M                                                             | 1ode                                                                                                    | Defaults                                                                       |                                                            |                                                                |                                                            |                                                                                     |                                                                                   |                                                                   |                                                                                          |                                            |             |          |  |
| List Nam                                                           | ne <b>Noi</b>                                                                                                    | se Hori                                                                        | zont                                                       | al                                                             |                                                            |                                                                                     | •                                                                                 |                                                                   | RUN                                                                                      | ADD LIS                                    | ST DEL I    | IST      |  |
| DUTE                                                               | DDOD                                                                                                    | CHAI                                                                           | N                                                          |                                                                | (                                                          | COIL                                                                                | 8                                                                                 | CDD                                                               |                                                                                          | MEAS                                       |             |          |  |
| ROLE                                                               | PROP                                                                                                    | TYPE                                                                           | TYPE NUM                                                   |                                                                | MOI                                                        | DE                                                                                  | TYPE                                                                              | GRP                                                               | VOLT                                                                                     | 'S                                         | PHASE *     |          |  |
| 1                                                                  |                                                                                                    | RAW                                                                            |                                                            |                                                                |                                                            |                                                                                     |                                                                                   |                                                                   |                                                                                          | Vpp                                        | 0 °         | <b>A</b> |  |
| *                                                                  |                                                                                                    |                                                                                |                                                            |                                                                |                                                            |                                                                                     |                                                                                   |                                                                   |                                                                                          |                                            |             |          |  |
|                                                                    |                                                                                                    |                                                                                |                                                            |                                                                |                                                            |                                                                                     |                                                                                   |                                                                   |                                                                                          |                                            |             |          |  |
|                                                                    |                                                                                                    |                                                                                |                                                            |                                                                |                                                            |                                                                                     |                                                                                   |                                                                   |                                                                                          |                                            |             |          |  |
|                                                                    |                                                                                                    |                                                                                |                                                            |                                                                |                                                            |                                                                                     |                                                                                   |                                                                   |                                                                                          |                                            |             |          |  |
|                                                                    |                                                                                                    |                                                                                |                                                            |                                                                |                                                            |                                                                                     |                                                                                   |                                                                   |                                                                                          |                                            |             |          |  |
|                                                                    |                                                                                                    |                                                                                |                                                            |                                                                |                                                            |                                                                                     |                                                                                   |                                                                   |                                                                                          |                                            |             |          |  |
|                                                                    |                                                                                                    |                                                                                |                                                            |                                                                |                                                            |                                                                                     |                                                                                   |                                                                   |                                                                                          |                                            |             |          |  |
|                                                                    |                                                                                                    |                                                                                |                                                            |                                                                |                                                            |                                                                                     |                                                                                   |                                                                   |                                                                                          |                                            |             |          |  |
|                                                                    |                                                                                                    |                                                                                |                                                            |                                                                |                                                            |                                                                                     |                                                                                   |                                                                   |                                                                                          |                                            |             |          |  |
|                                                                    |                                                                                                    |                                                                                |                                                            |                                                                |                                                            |                                                                                     |                                                                                   |                                                                   |                                                                                          |                                            |             | -        |  |
|                                                                    |                                                                                                    | CH                                                                             | AN                                                         |                                                                | _                                                          |                                                                                     | COI                                                                               | L                                                                 |                                                                                          |                                            | REF         |          |  |
| ENTRY                                                              | . N                                                                                                    | CH                                                                             | AN<br>TYF                                                  | PE (                                                           | NUM                                                        | NUM                                                                                 | COI                                                                               | L<br>TYPE                                                         | GRP                                                                                      | RULE                                       | REF<br>CHAN |          |  |
| ENTRY                                                              | 400                                                                                                    | CH<br>NAME<br>KHz                                                              | AN<br>TYF<br>RA                                            | e<br>?E                                                        | NUM<br>1                                                   | NUM<br>1                                                                            | COI<br>MODE<br>DIF                                                                | L<br>TYPE<br>None                                                 | GRP<br>1                                                                                 | RULE<br>1                                  | REF<br>CHAN |          |  |
| ENTRY<br>1<br>2                                                    | 400<br>400                                                                                                    | CH<br>NAME<br>KHz<br>KHz                                                       | AN<br>TYF<br>RA<br>RA                                      | PE<br>W<br>W                                                   | NUM<br>1<br>2                                              | NUM<br>1<br>2                                                                       | COI<br>MODE<br>DIF<br>ABS                                                         | L<br>TYPE<br>None<br>None                                         | GRP<br>1<br>1                                                                            | RULE<br>1<br>1                             | REF<br>CHAN |          |  |
| ENTRY<br>1<br>2<br>3                                               | 400<br>400<br>2400<br>3200                                                                                                    | CH<br>NAME<br>KHz<br>KHz<br>KHz                                                | AN<br>TYF<br>RA<br>RA<br>RA                                | PE<br>W<br>W                                                   | NUM<br>1<br>2<br>3                                         | NUM<br>1<br>2<br>1                                                                  | COI<br>MODE<br>DIF<br>ABS<br>DIF                                                  | L<br>TYPE<br>None<br>None<br>None                                 | GRP<br>1<br>1<br>2                                                                       | RULE<br>1<br>1<br>1                        | REF<br>CHAN | ~        |  |
| ENTRY<br>1<br>2<br>3<br>4                                          | 400<br>400<br>2400<br>3200<br>4200                                                                                                    | CH<br>NAME<br>KHz<br>KHz<br>KHz<br>KHz                                         | AN<br>TYF<br>RA<br>RA<br>RA<br>RA                          | PE<br>W<br>W<br>W<br>W                                         | NUM<br>1<br>2<br>3<br>4                                    | NUM<br>1<br>2<br>1<br>2                                                             | COI<br>MODE<br>DIF<br>ABS<br>DIF<br>ABS                                           | L<br>TYPE<br>None<br>None<br>None                                 | GRP<br>1<br>1<br>2<br>2<br>2                                                             | RULE<br>1<br>1<br>1<br>1                   | REF<br>CHAN | •        |  |
| ENTRY<br>1<br>2<br>3<br>4<br>5                                     | <ul> <li>400</li> <li>400</li> <li>400</li> <li>200</li> <li>200</li> <li>100</li> </ul>                                                                    | CH<br>NAME<br>KHz<br>KHz<br>KHz<br>KHz<br>KHz                                  | AN<br>TYF<br>RA<br>RA<br>RA<br>RA                          | PE<br>W<br>W<br>W<br>W<br>W                                    | NUM<br>1<br>2<br>3<br>4<br>5                               | NUM<br>1<br>2<br>1<br>2<br>1<br>2                                                   | COI<br>MODE<br>DIF<br>ABS<br>DIF<br>ABS<br>DIF                                    | L<br>TYPE<br>None<br>None<br>None<br>None<br>None                 | GRP<br>1<br>1<br>2<br>2<br>2<br>3<br>3                                                   | RULE 1 1 1 1 1 1                           | REF<br>CHAN | ~        |  |
| ENTRY<br>1<br>2<br>3<br>4<br>5<br>6                                | x         400           2         400           3         200           4         200           100         100                                             | CH<br>NAME<br>KHz<br>KHz<br>KHz<br>KHz<br>KHz<br>KHz                           | AN<br>TYF<br>RA<br>RA<br>RA<br>RA<br>RA                    | PE<br>W<br>W<br>W<br>W<br>W<br>W                               | NUM<br>1<br>2<br>3<br>4<br>5<br>6                          | NUM<br>1<br>2<br>1<br>2<br>1<br>2<br>1<br>2                                         | COI<br>MODE<br>DIF<br>ABS<br>DIF<br>ABS<br>DIF<br>ABS                             | L<br>TYPE<br>None<br>None<br>None<br>None<br>None                 | GRP<br>1<br>1<br>2<br>2<br>3<br>3<br>3<br>3                                              | RULE<br>1<br>1<br>1<br>1<br>1              | REF<br>CHAN | -        |  |
| ENTRY<br>11<br>22<br>33<br>44<br>55<br>66<br>7                     | <ul> <li>400</li> <li>400</li> <li>200</li> <li>200</li> <li>200</li> <li>100</li> <li>100</li> <li>50 F</li> </ul>                                         | CH<br>NAME<br>KHz<br>KHz<br>KHz<br>KHz<br>KHz<br>KHz<br>KHz                    | AN<br>TYF<br>RA<br>RA<br>RA<br>RA<br>RA<br>RA              | PE<br>W<br>W<br>W<br>W<br>W<br>W<br>W                          | NUM<br>1<br>2<br>3<br>4<br>5<br>6<br>7                     | NUM<br>1<br>2<br>1<br>2<br>1<br>2<br>1<br>2<br>1                                    | COI<br>MODE<br>DIF<br>ABS<br>DIF<br>ABS<br>DIF<br>ABS<br>DIF                      | L<br>TYPE<br>None<br>None<br>None<br>None<br>None                 | GRP<br>1<br>1<br>2<br>2<br>2<br>3<br>3<br>3<br>4<br>4                                    | RULE 1 1 1 1 1 1 1 1 1 1 1 1 1 1 1 1 1 1 1 | REF<br>CHAN | ~        |  |
| ENTRY<br>1<br>2<br>3<br>4<br>5<br>6<br>6<br>7<br>7<br>8            | 400<br>400<br>200<br>200<br>200<br>200<br>200<br>200<br>200<br>200                                                                                          | CH<br>NAME<br>KHz<br>KHz<br>KHz<br>KHz<br>KHz<br>KHz<br>KHz<br>KHz<br>KHz      | AN<br>TYF<br>RA<br>RA<br>RA<br>RA<br>RA<br>RA              | PE<br>W<br>W<br>W<br>W<br>W<br>W<br>W<br>W<br>W                | NUM<br>1<br>2<br>3<br>4<br>5<br>6<br>7<br>8                | NUM<br>1<br>2<br>1<br>2<br>1<br>2<br>1<br>2<br>1<br>2<br>2<br>1<br>2                | COI<br>MODE<br>DIF<br>ABS<br>DIF<br>ABS<br>DIF<br>ABS<br>DIF<br>ABS               | L<br>TYPE<br>None<br>None<br>None<br>None<br>None<br>None         | GRP<br>11<br>22<br>22<br>33<br>33<br>4<br>4<br>4                                         | RULE 1 1 1 1 1 1 1 1 1 1 1 1 1 1 1 1 1 1 1 | REF<br>CHAN |          |  |
| ENTRY<br>11<br>22<br>33<br>44<br>55<br>66<br>77<br>88<br>99        | <ul> <li>400</li> <li>400</li> <li>200</li> <li>200</li> <li>200</li> <li>100</li> <li>100</li> <li>50 F</li> <li>50 F</li> <li>50 MIX</li> </ul>           | CH<br>NAME<br>KHz<br>KHz<br>KHz<br>KHz<br>KHz<br>KHz<br>KHz<br>KHz<br>KHz<br>L | AN<br>TYF<br>RAI<br>RAI<br>RAI<br>RAI<br>RAI<br>RAI<br>MI  | PE<br>W<br>W<br>W<br>W<br>W<br>W<br>W<br>W<br>W<br>W<br>X      | NUM<br>1<br>2<br>3<br>4<br>5<br>6<br>7<br>8<br>1           | NUM<br>1<br>2<br>1<br>2<br>1<br>2<br>1<br>2<br>1<br>2<br>1<br>2<br>1                | COI<br>MODE<br>DIF<br>ABS<br>DIF<br>ABS<br>DIF<br>ABS<br>DIF<br>ABS               | L<br>TYPE<br>None<br>None<br>None<br>None<br>None<br>None<br>None | GRP<br>1<br>1<br>1<br>2<br>2<br>3<br>3<br>4<br>4<br>4<br>4<br>5                          | RULE 1 1 1 1 1 1 1 1 1 1 1 1 1 1 1 1 1 1 1 | REF<br>CHAN |          |  |
| ENTRY<br>11<br>22<br>33<br>44<br>55<br>66<br>77<br>88<br>99<br>100 | 400<br>400<br>2400<br>200<br>200<br>100<br>50 F<br>350 F<br>350 F<br>MIX<br>MIX                                                                             | CH<br>NAME<br>KHz<br>KHz<br>KHz<br>KHz<br>KHz<br>KHz<br>KHz<br>KHz<br>L<br>2   | AN<br>TYF<br>RAI<br>RAI<br>RAI<br>RAI<br>RAI<br>RAI<br>MII | PE<br>W<br>W<br>W<br>W<br>W<br>W<br>W<br>W<br>W<br>X<br>X<br>X | NUM<br>1<br>2<br>3<br>4<br>5<br>6<br>7<br>8<br>1<br>2      | NUM<br>1<br>2<br>1<br>2<br>1<br>2<br>1<br>2<br>1<br>2<br>1<br>1<br>2<br>1<br>1      | COI<br>MODE<br>DIF<br>ABS<br>DIF<br>ABS<br>DIF<br>ABS<br>DIF<br>ABS<br>DIF<br>DIF | L<br>TYPE<br>None<br>None<br>None<br>None<br>None<br>None<br>None | GRP<br>1<br>1<br>1<br>2<br>2<br>3<br>3<br>4<br>3<br>4<br>4<br>4<br>5<br>6<br>6           | RULE 1 1 1 1 1 1 1 1 1 1 1 1 1 1 1 1 1 1 1 | REF<br>CHAN |          |  |
| ENTRY<br>1<br>2<br>3<br>4<br>4<br>5<br>6<br>6<br>7<br>8<br>9<br>10 | <ul> <li>400</li> <li>400</li> <li>200</li> <li>200</li> <li>200</li> <li>100</li> <li>100</li> <li>50 F</li> <li>50 F</li> <li>MIX</li> <li>MIX</li> </ul> | CH<br>NAME<br>KHz<br>KHz<br>KHz<br>KHz<br>KHz<br>KHz<br>KHz<br>CHz<br>1<br>2   | AN<br>TYF<br>RAI<br>RAI<br>RAI<br>RAI<br>RAI<br>MI:<br>MI: | PE<br>W<br>W<br>W<br>W<br>W<br>W<br>W<br>W<br>W<br>W<br>X<br>X | NUM<br>1<br>2<br>3<br>4<br>5<br>6<br>7<br>7<br>8<br>1<br>2 | NUM<br>1<br>2<br>1<br>2<br>1<br>2<br>1<br>2<br>1<br>2<br>1<br>1<br>2<br>1<br>1<br>1 | COI<br>MODE<br>DIF<br>ABS<br>DIF<br>ABS<br>DIF<br>ABS<br>DIF<br>ABS<br>DIF<br>DIF | L<br>TYPE<br>None<br>None<br>None<br>None<br>None<br>None<br>None | GRP<br>1<br>1<br>2<br>2<br>2<br>3<br>3<br>3<br>3<br>4<br>4<br>4<br>4<br>5<br>5<br>6<br>6 | RULE 1 1 1 1 1 1 1 1 1 1 1 1 1 1 1 1 1 1 1 | REF<br>CHAN | Y        |  |
| ENTRY<br>1<br>2<br>3<br>4<br>4<br>5<br>6<br>6<br>7<br>8<br>9<br>10 | 400       400       2400       200       100       100       100       50       50       MIX                                                                | CH<br>NAME<br>KHz<br>KHz<br>KHz<br>KHz<br>KHz<br>KHz<br>KHz<br>CHz<br>1<br>2   | AN<br>TYE<br>RA<br>RA<br>RA<br>RA<br>RA<br>RA<br>MI<br>MI  | PE<br>W<br>W<br>W<br>W<br>W<br>W<br>W<br>W<br>X<br>X           | NUM<br>1<br>2<br>3<br>4<br>5<br>6<br>7<br>8<br>1<br>2      | NUM<br>1<br>2<br>1<br>2<br>1<br>2<br>1<br>2<br>1<br>1<br>2<br>1<br>1<br>1           | COI<br>MODE<br>DIF<br>ABS<br>DIF<br>ABS<br>DIF<br>ABS<br>DIF<br>ABS<br>DIF<br>DIF | L<br>TYPE<br>None<br>None<br>None<br>None<br>None<br>None<br>None | GRP<br>1<br>1<br>2<br>2<br>3<br>3<br>3<br>3<br>4<br>4<br>4<br>4<br>5<br>5<br>6           | RULE 1 1 1 1 1 1 1 1 1 1 1 1 1 1 1 1 1 1 1 | REF<br>CHAN | ×<br>*   |  |

The **COIL TYPE** field has options **Bobbin** and **Array**. For example, to set the voltage scale on all raw array channels, but not alter the rotation, you could use:

| ne №      | lode         | Defaults |       |      |         |      |         |            |       |    |       |      |    |
|-----------|--------------|----------|-------|------|---------|------|---------|------------|-------|----|-------|------|----|
| ist Nam   | e <b>TSP</b> | E.       |       |      |         |      | •       |            |       |    |       |      | RU |
|           | CHAN         |          |       | COIL |         |      |         | <b>GDD</b> |       |    |       |      |    |
| RULE PROP |              | TYPE     | E NUM |      | NUM MOI |      | DE TYPE |            | VOLTS |    | PHASE | E    |    |
| 1         |              | RAW      |       |      |         | 2    | Array   |            | 5.0   | 00 | Vvb   |      |    |
|           |              |          |       |      |         |      |         |            |       |    |       |      |    |
|           |              |          |       |      |         |      |         |            |       |    |       |      |    |
|           |              |          |       |      |         |      |         |            |       |    |       |      | Ĩ  |
| ENTRY     |              | CHAN     |       |      |         | COII |         |            |       |    |       | REF  |    |
|           | N            | NAME     | TYPE  |      | NUM     | NUM  | MODE    | TYP        | E GR  | P  | RULE  | CHAN |    |
| 1         | 600          | KHz      | RAW   |      | 1       | 1    | DIF     | Arra       | y     | 1  | 1     |      | -  |
| 2         | 600          | KHz      | RA    | W    | 2       | 4    | DIF     | Arra       | y     | 1  | 1     |      |    |
| 3         | 600          | KHz      | RA    | W    | 3       | 13   | DIF     | Arra       | y     | 1  | 1     |      |    |
| 4         | 600          | KHz      | RA    | W    | 4       | 16   | DIF     | Arra       | Y     | 1  | 1     |      |    |
| 5         | 300          | KHz      | RA    | W    | 5       | 1    | DIF     | Arra       | y     | 2  | 1     |      |    |
| 6         | 300          | KHz      | RA    | W    | 6       | 4    | DIF     | Arra       | y     | 2  | 1     |      |    |
| 7         | 300          | KHz      | RA    | W    | 7       | 13   | DIF     | Arra       | y     | 2  | 1     |      |    |
| 8         | 300          | KHz      | RA    | W    | 8       | 16   | DIF     | Arra       | y I   | 2  | 1     |      |    |
| 9         | 150          | KHz      | RA    | W    | 9       | 1    | DIF     | Arra       | y     | 3  | 1     |      |    |
| 10        | 150          | KHz      | RA    | W    | 10      | 4    | DIF     | Arra       | y     | 3  | 1     |      |    |
|           | 150          | KHz      | RA    | W    | 11      | 13   | DIF     | Arra       | y     | 3  | 1     |      |    |
| 11        | 150          | KHz      | RA    | W    | 12      | 16   | DIF     | Arra       | y     | 3  | 1     |      | •  |
| 11<br>12  | 130          |          |       |      |         |      |         |            |       |    |       |      |    |

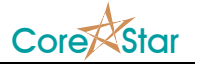

This will produce results identical to the **Set Volts...** option in the array window popup menu. We plan to remove the menu option in a future rev.